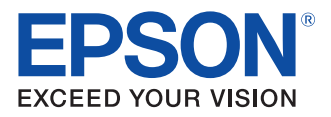

# **TM-T801FV** Podręcznik obsługi

Ogólny opis produktu

Korzystanie z panelu sterowania

Błędy

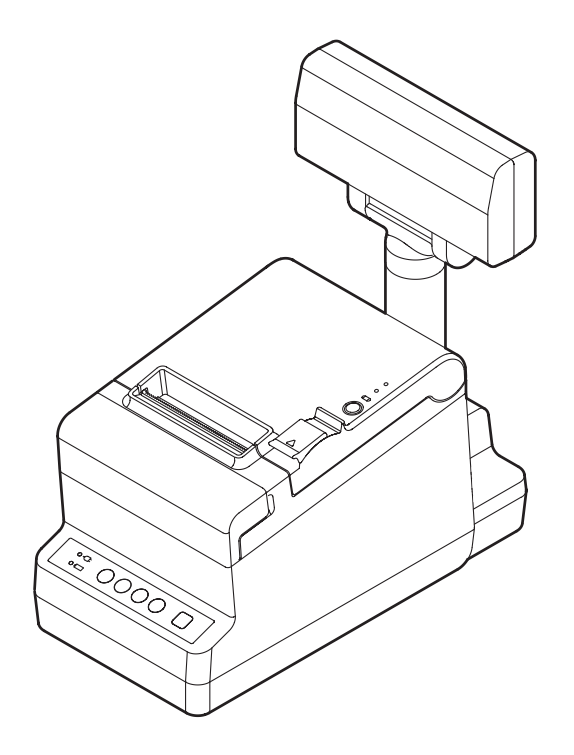

M000387000 Wer. A

#### Uwagi

- Zabrania się reprodukowania, przechowywania w systemie wyszukiwania danych oraz przesyłania jakiejkolwiek części niniejszego dokumentu, w jakiejkolwiek formie i przy użyciu jakichkolwiek środków, w formie elektronicznej, mechanicznej, jako fotokopii, poprzez nagrywanie lub w inny sposób, bez uzyskania pisemnej zgody od firmy Seiko Epson Corporation.
- Zawartość niniejszego dokumentu może ulec zmianie bez powiadomienia. Aby uzyskać aktualne informacje, prosimy o kontakt.
- Pomimo starań dołożonych przy tworzeniu niniejszego dokumentu firma Seiko Epson Corporation nie ponosi odpowiedzialności za występujące w nim błędy lub pominięcia.
- Zrzekamy się również jakiejkolwiek odpowiedzialności za szkody powstałe w wyniku wykorzystywania zawartych tutaj informacji.
- Ani firma Seiko Epson Corporation, ani jej jednostki zależne nie ponoszą odpowiedzialności wobec nabywcy tego produktu ani jakichkolwiek podmiotów trzecich za szkody, straty, koszty lub wydatki poniesione przez nabywcę lub podmioty trzecie w wyniku: wypadku, nieprawidłowego użytkowania bądź nadużycia produktu lub dokonywania nieautoryzowanych modyfikacji, napraw bądź zmian produktu, lub (z wyłączeniem Stanów Zjednoczonych) niepostępowania ściśle według insstrukcji obsługi i konserwacji firmy Seiko Epson Corporation.
- Firma Seiko Epson Corporation nie ponosi odpowiedzialności za jakiekolwiek szkody lub problemy zaistniałe w wyniku używania elementów wyposażenia opcjonalnego lub elementów eksploatacyjnych innych niż oznaczone przez firmę Seiko Epson Corporation jako oryginalne produkty EPSON lub zatwierdzone produkty EPSON.

#### Znaki handlowe

EPSON<sup>®</sup> to zarejestrowany znak handlowy firmy Seiko Epson Corporation w Stanach Zjednoczonych i innych krajach.

Copyright © 2011 Seiko Epson Corporation. Wszelkie prawa zastrzeżone.

## Bezpieczeństwo

## Wyjaśnienie symboli

Symbole w tym podręczniku są podzielone według poziomu ważności, jak poniżej. Przed rozpoczęciem użytkowania produktu należy uważnie zapoznać się z poniższymi uwagami.

| OSTRZEŻENIE | Ostrzeżeń należy dokładnie przestrzegać, aby uniknąć poważnych obrażeń ciała.                                                                                                    |
|-------------|----------------------------------------------------------------------------------------------------|
| UWAGA       | <ul> <li>Informacje, których należy przestrzegać, aby uniknąć uszkodzeń sprzętu lub utraty danych.</li> <li>Możliwość wystąpienia obrażeń ciała.</li> <li>Możliwość spowodowania uszkodzeń mienia.</li> <li>Możliwość spowodowania utraty informacji.</li> </ul> |
| UWAGA       | Informacje, których należy przestrzegać, aby uniknąć uszkodzeń lub nieprawidłowego<br>działania sprzętu.                                                                                                    |
| Ważne       | Ważne informacje i przydatne wskazówki.                                                                                                    |

## Ostrzeżenia

| OSTRZEŻENIE | <ul> <li>Aby uniknąć ryzyka porażenia elektrycznego, nie wolno konfigurować tego produktu lub posługiwać się jego kablami podczas burzy.</li> <li>Nigdy nie należy podłączać lub odłączać wtyczki mokrymi rękami.<br/>Może to doprowadzić do groźnego porażenia prądem.</li> <li>Obsługując kabel zasilania należy zachować ostrożność.<br/>Nieprawidłowa obsługa może doprowadzić do pożaru lub porażenia prądem elektrycznym.</li> <li>Kabla nie należy modyfikować ani próbować go naprawiać.</li> <li>Na kablu nie należy umieszczać żadnych ciężkich przedmiotów.</li> <li>Należy unikać zginania, przekręcania i ciągnięcia kabla.</li> </ul> |
|-------------|----------------------------------------------------------------------------------------------------|
|             | <ul> <li>Kabla nie należy umieszczać w pobliżu sprzętu grzewczego.</li> </ul>                                                                                                    |
|             | * Przed podłączeniem kabla należy się upewnić, czy wtyczka nie jest zabrudzona.                                                                                                    |
|             | <ul> <li>Wtyczkę należy maksymalnie wcisnąć w gniazdo.</li> </ul>                                                                                                    |
|             | Należy używać zalecanego źródła zasilania.                                                                                                    |
|             | Podłączenie urządzenia do nieodpowiedniego zrodła zasilania może spowodować                                                                                                    |
|             | <ul> <li>Gniazda zasilania nie należy przeciażać podłaczając do niego zbyt wiele</li> </ul>                                                                                                    |
|             | urzadzeń.                                                                                                    |
|             | Przeciążenie gniazda może doprowadzić do pożaru.                                                                                                    |
|             | • Jeśli ze sprzętu wydobywa się dym, dziwny zapach lub niestandardowy hałas,                                                                                                    |
|             | należy go niezwłocznie wyłączyć.                                                                                                    |
|             | Nieprzerwana praca urządzenia może doprowadzić do pożaru. Urządzenie należy                                                                                                    |
|             | niezwłocznie odłączyć od zasilania i skontaktować się ze sprzedawcą lub centrum                                                                                                    |
|             | serwisowania firmy Seiko Epson w celu uzyskania porady.                                                                                                    |
|             | Nigdy nie należy naprawiać produktu samodzielnie.                                                                                                    |
|             | Nieprawidłowe czynności naprawcze mogą być niebezpieczne.                                                                                                    |
|             | Nigdy nie nalezy demontować ani modyfikować tego produktu.                                                                                                    |
|             | wszelkie manipulacje przy tym produkcie mogą doprowadzić do obrazen ciała lub                                                                                                    |
|             | <ul> <li>Należy uważać, aby do sprzetu nie dostały sie żadne ciała obce.</li> </ul>                                                                                                    |
|             | Mogłoby to doprowadzić do pożaru.                                                                                                    |
|             | <ul> <li>W przypadku rozlania na sprzęt wody lub innego płynu należy przerwać jego</li> </ul>                                                                                                    |
|             | używanie.                                                                                                    |
|             | Nieprzerwana praca urządzenia może doprowadzić do pożaru. Należy niezwłocznie                                                                                                    |
|             | odłączyć jego kabel zasilania od zasilania i skontaktować się ze sprzedawcą w celu<br>uzyskania porady.                                                                                                    |
|             |                                                                                                    |

#### Uwagi

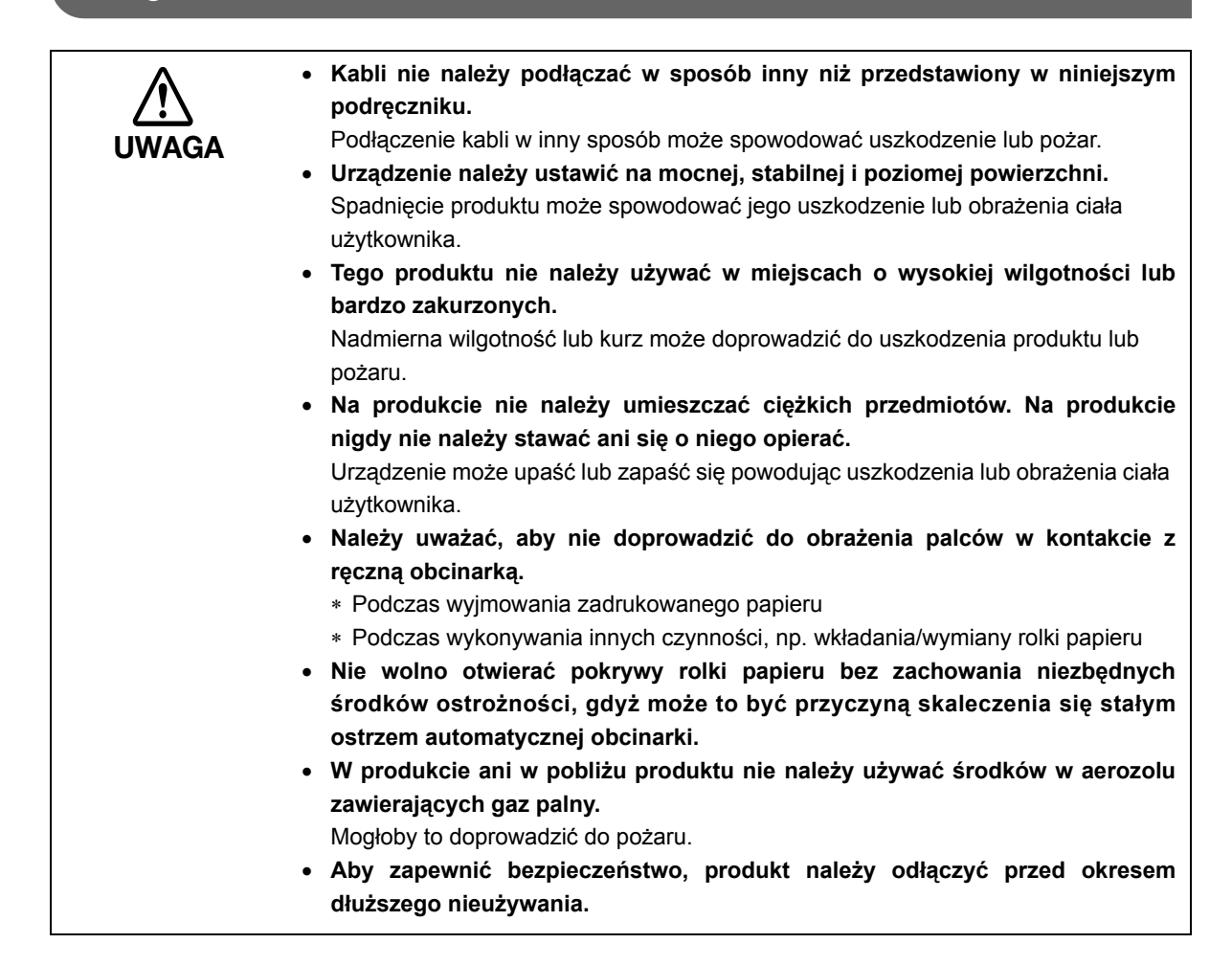

## Informacje na temat podręcznika

## Cel podręcznika

Celem tego podręcznika jest zapewnienie wszystkich wymaganych informacji dla użytkowników drukarki TM-T801FV.

## Zawartość podręcznika

Podręcznik składa się z następujących rozdziałów:

- Rozdział 1 Ogólny opis produktu
- Rozdział 2 Korzystanie z panelu sterowania
- Rozdział 3 Błędy

## Spis treści

|   | Bezpieczeństwo                           | 3        |
|---|------------------------------------------|----------|
|   | Wyjaśnienie symboli                      | .3       |
|   | Ostrzeżenia                              | .4       |
|   | Uwagi                                    | .5       |
| _ | Informacia na tamat nadroaznika          | ~        |
| - | informacje na temat podręcznika          | o,       |
| - | Cel podręcznika                          | .6       |
| - | Cel podręcznika<br>Zawartość podręcznika | .6<br>.6 |

| Ogólny opis produktu    | 11 |
|-------------------------|----|
| ■ Funkcje               | 11 |
| ■ Podręcznik            | 12 |
| ■ Narzędzie             |    |
| ■ Wymiana rolki papieru | 13 |
| ■ Bateria               | 13 |
| ■ Karty SD              | 13 |
| ■ Formaty paragonów     | 14 |

| Korzystanie z panelu sterowania                                              | 15       |
|------------------------------------------------------------------------------|----------|
| Przedni panel sterowania                                                     | 15       |
| Korzystanie z panelu sterowania<br>Hierarchiczna struktura panelu sterowania | 16<br>17 |
| ■ Włączanie/wyłączanie zasilania                                             |          |
| ■ 1.1 Raport                                                                 | 19       |
| <ul> <li>1.1.1 Raporty fiskalne</li></ul>                                    |          |

| ■ 1.2 KONFIGURACJA                                  |    |
|-----------------------------------------------------|----|
| 1.2.1 Ustawienie godziny                            |    |
| 1.2.2 Ustawienie kodu autoryzacji                   |    |
| 1.2.2.1 Ustawienie                                  | 29 |
| 1.2.2.2 Drukowanie                                  | 30 |
| 1.2.3 Ustawienie limitu czasu wyświetlacza          |    |
| 1.2.4 Ustawienie jasności wyświetlacza              |    |
| 1.2.5 Ustawienia wydruku niefiskalnego              |    |
| 1.2.6 Ustawienie włączenia/wyłączenia noża drukarki |    |
| 1.2.7 Interfejs hosta komputera                     |    |
| 1.2.8 Klasa USB                                     |    |
| 1.2.9 Ustawienie warunków komunikacji szeregowej    |    |
| 1.2.10 Ustawienie strony kodowej                    |    |
| 1.2.11 Ustawienie waluty                            |    |
| 1.2.11.1 Sprawdzanie jednostki waluty               |    |
| 1.2.11.2 Zmiana jednostki waluty                    |    |
| 1.2.11.3 Zmiana kursu wymiany                       | 40 |
| ■ 1.3 Test drukarki                                 | 41 |
| 1.3.1 Test klawiatury wewnętrznej                   |    |
| 1.3.2 Test wyświetlacza                             |    |
| 1.3.3 Test diod LED                                 |    |
| 1.3.4 Test czujnika                                 |    |
| 1.3.5 Sprawdzanie jakości druku                     |    |
| 1.3.7 Test szuflady                                 |    |
| 1.3.8 Test portów                                   |    |
| 1.3.9 Test komunikacji                              |    |
| 1.3.11 Test napięcia baterii                        |    |
| 1.3.12 Test pamięci                                 | 51 |
| 1.3.13 Test pamięci fiskalnej                       |    |
| 1.3.13.1 Sprawdzenie unikatowego numeru drukarki    | 52 |
| 1.3.13.2 Sprawdzanie stawek podatkowych             | 53 |
| 1.3.13.3 Sprawdzenie numeru NIP                     | 54 |
| 1.3.13.4 Sprawdzanie stanu FSK                      | 55 |
| 1.3.15 Test baterii                                 |    |
| 1.3.16 Test karty SD                                |    |
| 1.3.16.1 Sprawdzanie stanu przełącznika BLOKADY     |    |
| 1.3.16.2 Test zapisu karty SD                       |    |
| 1.3.16.3 Sterownik                                  |    |
| ■ 1.4 Przegląd serwisowy                            | 59 |
| 1.5 Kopia elektroniczna                             | 60 |
| 1.5.1 Inicjalizacja karty SD                        | 60 |
| 1.5.2 Zamykanie karty SD                            | 61 |
| 1.5.3 Drukowanie danych z karty SD                  |    |
| 1.5.4 Drukowanie listy nośników z karty SD          | 63 |
| 1.5.5 Zawartość pamięci podręcznej                  | 63 |

| Błędy                | 65 |
|----------------------|----|
| ■ Lista kodów błędów | 65 |

## Ogólny opis produktu

W tym rozdziale opisano cechy i dane techniczne produktu.

## Funkcje

- □ Urządzenie TM-T801FV jest przeznaczone do rejestrowania obrotów oraz wartości podatku w skomputeryzowanych systemach sprzedaży.
- D Można wydrukować następujące raporty fiskalne:
  - Paragon
  - Raport dobowy
  - Raport okresowy
  - Raport miesięczny
- Urządzenie obsługuje papier termiczny w rolkach o szerokości 80 mm/58 mm.
- Przy użyciu narzędzia dostępnego na dysku CD-ROM, można drukować raporty na drukarce lokalnej lub zapisywać je na nośniku optycznym (CD/DVD). Możliwość zapisu na różnym nośniku zależy od danego środowiska komputerowego.
- Urządzenie jest wyposażone w baterię, co umożliwia przechowywanie danych dziennika elektronicznego, a także wydrukowanie raportu dobowego do 48 godzin, w przypadku braku źródła zasilania zewnętrznego.
- Urządzenie jest wyposażone w wyświetlacz LCD (2 wiersze po 20 znaków), który umożliwia wyświetlenie ceny, a także sprawdzenie parametrów drukarki lub zapoznanie się ze wskazówkami na temat drukowania raportu. Wyświetlacz można ustawić pod kątem, który najlepiej odpowiada układowi punktu sprzedaży.
- □ Urządzenie obsługuje interfejsy USB i RS-232.

## Podręcznik

Dla urządzenia dostępne są następujące podręczniki:

| Podręcznik                        | Opis                                                                                                    |
|-----------------------------------|----------------------------------------------------------------------------------------------------|
| TM-T801FV Podręcznik konfiguracji | Opisuje podstawowe procedury konfiguracji tej drukarki. Dołączony w postaci drukowanej.                                                                                                    |
| TM-T801FV Podręcznik użytkownika  | Zawiera listę dostarczonych akcesoriów, informacje na temat<br>wymiany baterii, instalowania kart SD, podłączania urządzeń<br>peryferyjnych, wymiany rolki papieru, obsługi zacięć papieru i<br>czyszczenia, a także specyfikacje produktu. Podręcznik znajduje się<br>na dysku CD-ROM. |
| TM-T801FV Podręcznik obsługi      | Niniejszy podręcznik. Opisuje sposób obsługi drukarki. Dołączony na dysku CD-ROM.                                                                                                    |
| Podręcznik do każdego narzędzia   | Opisuje sposób użycia każdego z narzędzi. Narzędzia i podręcznik<br>znajdują się na dysku CD-ROM.                                                                                                    |

## Narzędzie

Użytkownicy urządzenia TM-T801FV mogą korzystać z następujących narzędzi. Szczegółowe informacje można znaleźć w podręczniku każdego narzędzia.

| Narzędzie | Opis                                                                                                |
|-----------|----------------------------------------------------------------------------------------------------|
| FPReport  | Umożliwia drukowanie raportów fiskalnych na drukarkach innych niż TM-T801FV.                        |
| FPPrint   | Umożliwia drukowanie raportów fiskalnych na drukarce TM-T801FV.                                     |
| FPEJ      | Umożliwia tworzenie raportów na podstawie danych dziennika elektronicznego EJ (Electronic Journal). |

## Wymiana rolki papieru

Procedura wymiany rolki papieru została opisana w dokumencie TM-T801FV Podręcznik użytkownika. W wymienionych poniżej warunkach konieczna jest wymiana rolki papieru lub wykonanie regulacji.

| Element                  | Opis          |
|--------------------------|---------------|
| Dioda LED Paper (Papier) | Świecenie     |
| Ekran                    | Bark papieru! |

## Bateria

Urządzenie jest wyposażone w baterię, co umożliwia przechowywanie danych dziennika elektronicznego, a także wydrukowanie raportu dobowego w ciągu 48 godzin, jeśli nie jest dostępne zasilanie prądem przemiennym. Stan baterii jest wskazywany diodą LED 3

| Stan diody  | Opis                                                                                                    |
|-------------|----------------------------------------------------------------------------------------------------|
| – WYŁĄCZONA | <ul> <li>Gdy dioda LED () (zasilania) jest włączona:<br/>drukarka jest zasilona z sieci prądu przemiennego.</li> <li>Gdy dioda LED () (zasilania) jest włączona: zasilanie drukarki jest włączone.</li> </ul> |
| – Świecenie | Zasilanie prądu "przemiennego" niepodłączone (z wewnętrznej baterii)                                                                                                    |
| – Miganie   | Bateria nie została wykryta.<br>Bateria może być przegrzana.<br>W innych wypadkach oznacza to usterkę baterii.                                                                                                |

## Karty SD

Dane dotyczące paragonów są zapisywane w pamięci fiskalnej, a także na karcie SD podczas tworzenia raportu DOBOWEGO. Jeśli na karcie SD nie ma wystarczającej ilości wolnego miejsca, nie można utworzyć raportu DOBOWEGO. W takim wypadku należy wymienić kartę SD na nową.

Sposób wymiany karty SD został przedstawiony w dokumencie TM-T801FV Podręcznik użytkownika. Informacje na temat inicjalizowania karty SD i zamykania danych fiskalnych można znaleźć w rozdziale "1.5 Kopia elektroniczna" na stronie 60.

Wskazania diody LED ! są następujące:

| Stan diody                                      | Opis                                       |
|-------------------------------------------------|--------------------------------------------|
| <ul> <li>– Miganie (jedno mignięcia)</li> </ul> | Ostrzeżenie o zapisie raportu dobowego Z.  |
| <ul> <li>Miganie (dwa mignięcia)</li> </ul>     | Błąd zapisu pierwszego raportu dobowego Z. |
| <ul> <li>Miganie (trzy mignięcia)</li> </ul>    | Błąd zapisu drugiego raportu dobowego Z.   |
| – Świecenie                                     | Nieustawiona karta SD.                     |

## Formaty paragonów

Paragony można drukować w następujących formatach:

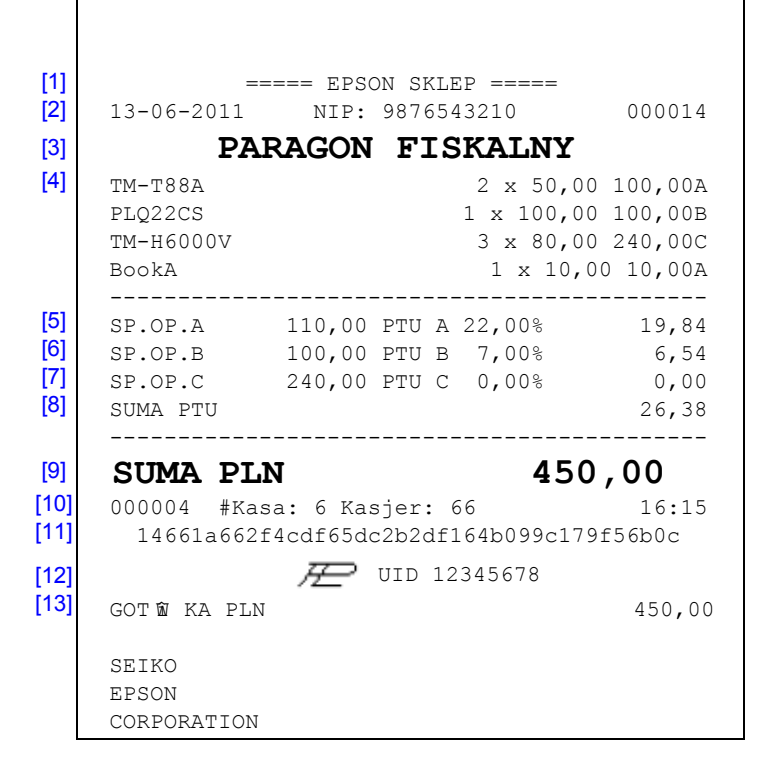

| Nr | Opis                                                   |
|----|--------------------------------------------------------|
| 1  | Nagłówek                                               |
|    | Data wydrukuw                                          |
| 2  | <ul> <li>NIP uźytkownika drukarki fiskalnej</li> </ul> |
|    | Numer kolejny wydruku                                  |
| 3  | Tytuł wydruku - paragon fiskalny                       |
| 4  | Nazwa towaru, ilość * cena jedn, wartość, stawka PTU   |
| 5  | wart. sprzed. w st A, wys. stawki A, wartość podatku A |
| 6  | wart. sprzed. w st B, wys. stawki B, wartość podatku B |
| 7  | wart. sprzed. w st C, wys. stawki C                    |
| 8  | Suma podatku                                           |
| 9  | Suma do zapłaty (dla towarów na paragonie)             |
|    | Nr wydruku fisk                                        |
| 10 | Nr kasjera                                             |
|    | <ul> <li>Godz zakończ transakcji</li> </ul>            |
| 11 | Nr kontrolny paragonu                                  |
| 12 | Logo fiskalne                                          |
| 12 | Numer unikatowy drukarki                               |
| 13 | Suma całkowita do zapłaty                              |

## Korzystanie z panelu sterowania

Rozdział ten wyjaśnia, w jaki sposób używać przedniego panelu sterowania.

## Przedni panel sterowania

Niniejszy rozdział przedstawia opis przycisków, znajdujących się na panelu przednim drukarki. Przedstawionych poniżej przycisków można użyć do włączania lub wyłączania zasilania, drukowania raportów lub zmiany ustawień drukarki.

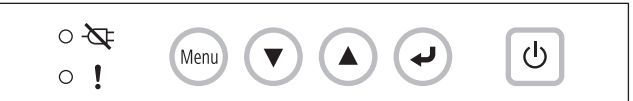

Poniżej opisano nazwy i funkcje wszystkich przycisków.

| Przycisk | Nazwa                                                     | Opis                                                                                                    |
|----------|-----------------------------------------------------------|----------------------------------------------------------------------------------------------------|
| Menu     | Przycisk otwarcia Menu                                    | Umożliwia otwarcie menu.<br>Naciśnięcie tego przycisku w trybie menu umożliwia powrót do<br>poprzedniego ustawienia/ekranu. |
|          | Przycisk przewijania w górę<br>Przycisk przewijania w dół | Naciśnij ten przycisk w trybie menu, aby wybrać opcje i ustawić wartości.                                                   |
| F        | Przycisk wyboru opcji                                     | Naciśnij ten przycisk w trybie menu, aby potwierdzić opcje i wartości.                                                      |
| U        | Przycisk zasilania                                        | Umożliwia włączanie i wyłączanie zasilania.                                                                                 |

## Korzystanie z panelu sterowania

| Działanie           | Opis                                                                                                    |
|---------------------|----------------------------------------------------------------------------------------------------|
|                     | Naciśnij przycisk [przewijania w górę] 🚺 / [przewijania w dół] 💌 , aby przesunąć kursor w górę i w dół i wybierać opcje.  |
|                     | Naciśnij przycisk [wyboru opcji] , aby potwierdzić opcję przy kursorze i przejść do następnej opcji.                      |
| wybor opcji         | Naciśnij przycisk [otwarcia Menu] Menu, aby powrócić do poprzedniego poziomu.                                             |
|                     | <pre>&gt;1 Użytkownik 2 Serwis</pre>                                                                                      |
|                     | Wskaźnik                                                                                                    |
|                     | Naciśnij przycisk [przewijania w górę] (przewijania w dół) , aby zwiększyć lub zmniejszyć wartość lub zmienić ustawienie. |
| Ustawienie wartości | Naciśnij przycisk [otwarcia Menu] Menu , aby powrócić do lewej/poprzedniej opcji.                                         |
|                     | Naciśnij przycisk [wyboru opcji] , aby potwierdzić wartość opcji i przejść do prawej/następnej opcji.                     |
|                     | W ekranach, w których występuje wiele opcji, jak np. daty, powoduje to przejście do                                       |
|                     | następnego ekranu po ustawieniu wszystkich opcji.                                                                         |

## Hierarchiczna struktura panelu sterowania

Menu panelu sterowania ma przedstawioną poniżej hierarchiczną strukturę.

| 1 Użytkownik | 1 Raporty                | 1 Raporty fiskalne  |
|--------------|--------------------------|---------------------|
|              |                          | 2 Raporty inne      |
|              |                          |                     |
|              | 2 Konfiguracja           | 1 Data i czas       |
|              |                          | 2 Kody autoryzacji  |
|              |                          | 3 Czas wyłączenia   |
|              |                          | 4 Podświetlenie     |
|              |                          | 5 Wydruki niefisk.  |
|              |                          | 6 Konfiguracja noża |
|              |                          | 7 Interfejs PC      |
|              |                          | 8 Konfig.portu USB  |
|              |                          | 9 COM interfejs     |
|              |                          | 10 Strona kodowa    |
|              |                          | 11 Waluta ewidenc.  |
|              |                          |                     |
|              | 3 Testy drukarki         |                     |
|              |                          | _                   |
|              | 4 Przegląd serwis.       |                     |
|              |                          | _                   |
|              | 5 Kopia elektronic.      | 1 Inicjaliz.nośnik  |
|              |                          | 2 Zamknij nośnik    |
|              |                          | 3 Drukuj zawartość  |
|              |                          | 4 Lista nośników    |
|              |                          | 5 Zawart.pam.podr.  |
|              |                          |                     |
| 2 Serwis     | To menu jest niedostępne |                     |
|              | dla użytkownika.         |                     |

## Włączanie/wyłączanie zasilania

Niniejszy rozdział przedstawia sposób włączania/wyłączania zasilania drukarki.

| Zasilanie | Opis                                                                                                    |
|-----------|----------------------------------------------------------------------------------------------------|
|           | Naciśnięcie tego przycisku U i przytrzymanie ponad 1 sekundę powoduje włączenie drukarki.                                      |
|           | Wyświetlenie poniższego ekranu oznacza prawidłowe uruchomienie drukarki.                                                       |
| WŁĄCZONE  | EPSON<br>EXCEED YOUR VISION → TM-T801FV<br>1.00.PL                                                                             |
|           | Wersja oprogramowania sprzętowego drukarki                                                                                     |
|           | W przypadku wyświetlenia następującego komunikatu, należy wezwać właściwy serwis.<br>Przegląd serwis.<br>TEL. xxxxxxxxx        |
| WYŁĄCZONE | Naciśnięcie tego przycisku U i przytrzymanie ponad 1 sekundę powoduje włączenie drukarki.                                      |
|           | Aby wyłączyć drukarkę, naciśnij i przytrzymaj ten przycisk ponad 2 sekundy, a następnie puść go, gdy zaczną migać 2 diody LED. |

## 1.1 Raport

Raporty można drukować na dwa sposoby.

- Aby drukować na rolce papieru przy użyciu tej drukarki:
- Użyj przedniego panelu na drukarce, aby drukować. Niniejszy rozdział opisuje sposób drukowania.

|                       | Element                | Odnośnik                                             |
|-----------------------|------------------------|------------------------------------------------------|
|                       | Raport DOBOWY          | Patrz "1.1.1.1 Raport DOBOWY" na stronie 19          |
| Ranort fiskalny       | Raport OKRESOWY WG NUM | Patrz "1.1.1.2 Raport OKRESOWY WG NUM" na stronie 22 |
| Raport liokality      | Raport OKRESOWY WG DAT | Patrz "1.1.1.3 Raport OKRESOWY WG DAT" na stronie 23 |
|                       | Raport MIESIĘCZNY      | Patrz "1.1.1.4 Raport MIESIĘCZNY" na stronie 24      |
|                       | Raport SERWISOWY       | Patrz "1.1.2.1 Raport SERWISOWY" na stronie 26       |
| Raport<br>NIEFISKALNY | Raport KONFIGURACJI    | Patrz "1.1.2.2 Raport KONFIGURACJI" na stronie 26    |
|                       | Raport OPISY           | Patrz "1.1.2.3 Raport OPISY" na stronie 27           |

Dedczas drukowania z poziomu komputera przy użyciu innej drukarki:

Najpierw należy zainstalować programy narzędziowe FPReport, FPPrint i FPEJ na komputerze, a następnie pobrać dane z drukarki i utworzyć raporty.

### 1.1.1 Raporty fiskalne

Do raportów fiskalnych należą raporty DOBOWE, OKRESOWE WG NUM, OKRESOWE WG DAT i MIESIĘCZNE.

#### 1.1.1.1 Raport DOBOWY

Umożliwia on podsumowanie dobowej sprzedaży.

Po utworzeniu tego raportu dane dobowe są zapisywane na karcie SD, kwoty sprzedaży i podatku są także zapisywane w pamięci fiskalnej, a następnie drukowany jest raport dobowy. Drukarkę należy skonfigurować w następujący sposób:

Należy utworzyć ten raport codziennie przed zamknięciem punktu sprzedaży.

Naciśnij przycisk [otwarcia Menu].

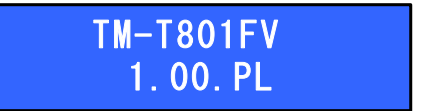

- 2
- Wybierz opcję "1 Użytkownik".

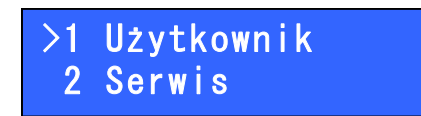

3 Wybierz opcję "1 Raporty".

>1 Raporty 2 Konfiguracja

Wybierz opcję "1 Raporty fiskalne".

| >1 | Raporty | fiskalne |
|----|---------|----------|
| 2  | Raporty | inne     |

**5** Wybierz opcję "1 Dobowy".

>1 Dobowy
2 Okresowy wg num.

**6** Zostanie wyświetlone menu "Data". Potwierdź datę i naciśnij przycisk [wyboru opcji].

| Data:     | 13-06-2011 |
|-----------|------------|
| poprawna? |            |

Zostanie wydrukowany raport DOBOWY. Dane dobowe (z jednego dnia) są zapisywane na karcie SD, a kwoty sprzedaży i podatku są także zapisywane w pamięci fiskalnej. Jeśli przetwarzanie zakończy się prawidłowo, zostanie wyświetlone menu.

Jeśli pojawi się komunikat "Drugiego zerowe totalizery!", nie można przetwarzać raportu DOBOWEGO. Naciśnij przycisk [wyboru opcji], aby powrócić do menu.

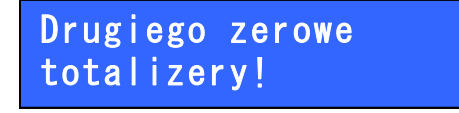

#### Przykładowy wydruk raportu DOBOWEGO

| ===== EPSON SKLEP =====                                    |                 |
|------------------------------------------------------------|-----------------|
| 13-06-2011 NIP: 9876543210                                 | 000024          |
| RAPORT FISKALNY D                                          | ОВОWҮ           |
| PTU A                                                      | 22 <b>,</b> 00% |
| PTU B                                                      | 7,00%           |
| PTU C                                                      | 0,00%           |
| PTU D                                                      | 3,00%           |
| G                                                          | SP.ZW           |
|                                                            |                 |
| 13-06-2011                                                 | 000003          |
| SPRZEDA Ť OPODATK. PTU A                                   | 180,32          |
| SPRZEDA Ť OPODATK. PTU B                                   | 186,92          |
| SPRZEDA Ť OPODATK. PTU C                                   | 480,00          |
| SPRZEDA Ť OPODATK. PTU D                                   | 0,00            |
| SPRZEDA Ť OPODATK. PTU AFV                                 | 0,00            |
| SPRZEDA ř OPODATK. PTU BFV                                 | 0,00            |
| SPRZEDA ř OPODATK. PTU CFV                                 | 0,00            |
| SPRZEDA Ť OPODATK. PTU DFV                                 | 0,00            |
| SPRZEDA ř ZWOLN. G                                         | 0,00            |
| SPRZEDA ř ZWOLN. GFV                                       | 0,00            |
| KWOTA PTU A                                                | 39,68           |
| (WOTA PTU B                                                | 13,08           |
| KWOTA PTU C                                                | 0,00            |
| KWOTA PTU D                                                | 0,00            |
| KWOTA PTU AFV                                              | 0,00            |
| KWOTA PTU BFV                                              | 0,00            |
| KWOTA PTU CFV                                              | 0,00            |
| KWOTA PTU DFV                                              | 0,00            |
| L´CZNA KWOTA PTU                                           | 52 <b>,</b> 76  |
| L'CZNA NALEN OI®                                           | 900,00          |
| ^ KWUTY NARASTAJ CU ^                                      | 50 52           |
| WOIA FIU A                                                 | J9,J2<br>10,62  |
| KWOIA FIU D                                                | 19,02           |
| KWOTA PTIL D                                               | 0,00            |
| KWOTA PTILE                                                | 0,00            |
| KWOTA PTU F                                                | 0,00            |
| KWOTA PTU G                                                | 0,00            |
| KWOTA PTU AFV                                              | 0,00            |
| WOTA PTU BFV                                               | 0,00            |
| WOTA PTU CFV                                               | 0,00            |
| WOTA PTU DFV                                               | 0,00            |
| WOTA PTU EFV                                               | 0,00            |
| WOTA PTU FFV                                               | 0,00            |
| KWOTA PTU GFV                                              | 0,00            |
| L´CZNA NALEÑI Oή                                           | 1350,01         |
|                                                            |                 |
| ILO I® PARAGON W                                           | 2               |
| ILU IW FARIUR                                              | U<br>זא דרד     |
| TIOή DOZVETI                                               | E LIN<br>17     |
|                                                            |                 |
| SEIKO                                                      |                 |
| IPSON                                                      |                 |
| CORPORATION                                                |                 |
| #001 KIEROWNIK                                             | 20:25           |
| 555a43de80ae91c70784a36d75dec7d5e<br>SHA-1 DANYCH DOBOWYCH | eecd9c3f        |
| ±4549c5d7a2dbd6a30503f8da680fa7f6                          | d7467a61        |
| 77 77 10045 (70                                            |                 |
| UID 12345678                                               |                 |
|                                                            |                 |
|                                                            |                 |

#### 1.1.1.2 Raport OKRESOWY WG NUM

W przypadku raportów DOBOWYCH każdy raport ma numer kolejny. W przypadku raportów OKRESOWYCH WG NUM można wydrukować wybrany zestaw raportów dobowych w kolejności liczbowej lub wydrukować łączne wyniki dla wszystkich danych.

Wykonaj poniższe kroki, aby wprowadzić ustawienia.

- Naciśnij przycisk [otwarcia Menu].
- 2 Wybierz opcję "1 Użytkownik".
- 3 Wybierz opcję "1 Raporty".
- Wybierz opcję "1 Raporty fiskalne".
- 5 Wybierz opcję "2 Okresowy wg num".
- **6** Zostanie wyświetlone menu "Zakres". Określ numer raportu.

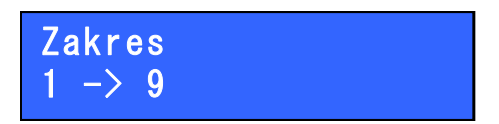

Zostanie wyświetlone menu "Typ raportu". Wybierz opcję "Pełny" lub "Podsumowanie", a następnie naciśnij przycisk [wyboru opcji], aby wydrukować raport OKRESOWY WG NUM.

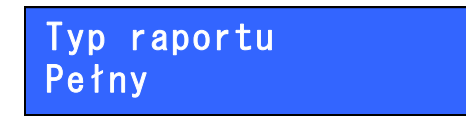

#### 1.1.1.3 Raport OKRESOWY WG DAT

Można wydrukować zestaw lub łączne wyniki dla wszystkich danych z raportów dobowych z pewnego okresu. Wykonaj poniższe kroki, aby wprowadzić ustawienia.

- Naciśnij przycisk [otwarcia Menu].
- Wybierz opcję "1 Użytkownik".
- Wybierz opcję "1 Raporty".
- Wybierz opcję "1 Raporty fiskalne".
- 5 Wybierz opcję "3 Okresowy wg dat".
- 6

Zostanie wyświetlone menu "Dat". Określ daty.

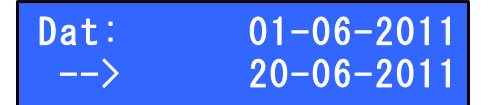

Zostanie wyświetlone menu "Typ raportu". Wybierz opcję "Pełny" lub "Podsumowanie", a następnie naciśnij przycisk [wyboru opcji], aby wydrukować raport OKRESOWY WG DAT.

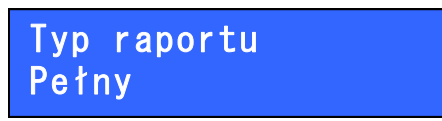

Jeśli podany okres nie jest poprawny, zostanie wyświetlony komunikat "Błędny zakres". Naciśnij przycisk [wyboru opcji], aby powrócić do ekranu "Dat" z kroku 6.

Błędny zakres

#### 1.1.1.4 Raport MIESIĘCZNY

Można wydrukować zestaw lub łączne wyniki dla wszystkich danych z raportów dobowych z określonego miesiąca.

Wykonaj poniższe kroki, aby wprowadzić ustawienia.

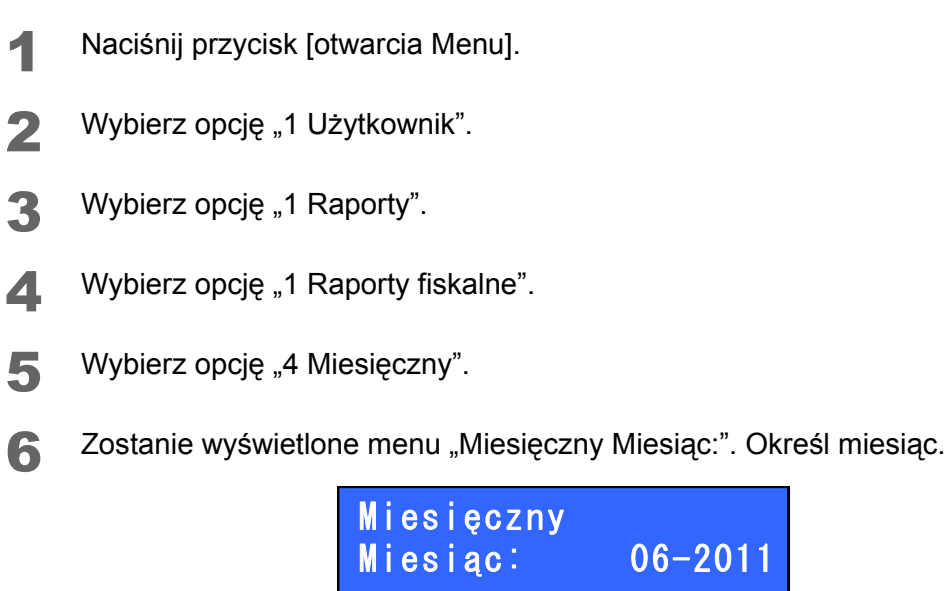

**7** Zostanie wyświetlone menu "Typ raportu". Wybierz opcję "Pełny" lub "Podsumowanie", a następnie naciśnij przycisk [wyboru opcji], aby wydrukować raport MIESIĘCZNY.

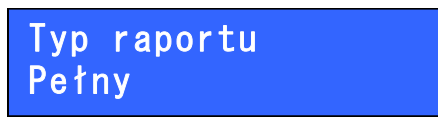

Jeśli podany okres nie jest poprawny, zostanie wyświetlony komunikat "Błąd daty". Naciśnij przycisk [wyboru opcji], aby powrócić do ekranu "Dat" z kroku 6.

#### 1.1.1.5 Raport ROZLICZENIOWY

To menu działa tylko, jeśli zamknięta jest pamięć fiskalna lub drukarka znajduje się w trybie tylko do odczytu. Można wydrukować zestaw lub łączne wyniki dla wszystkich danych z raportów dobowych z pewnego okresu. Wykonaj poniższe kroki, aby wprowadzić ustawienia.

- Naciśnij przycisk [otwarcia Menu].
- Wybierz opcję "1 Użytkownik".
- Wybierz opcję "1 Raporty".
- Wybierz opcję "1 Raporty fiskalne".
- 5 Wybierz opcję "5 Rozliczeniowy".
- **6** Zostanie wyświetlona opcja "Dat". Określ daty.

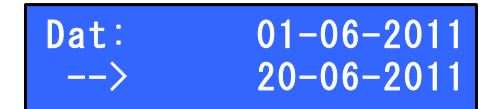

Zostanie wyświetlona opcja "Typ raportu". Wybierz opcję "Pełny" lub "Podsumowanie", a następnie naciśnij przycisk [wyboru opcji], aby wydrukować raport ROZLICZENIOWY.

> Typ raportu Pełny

Jeśli podany okres nie jest poprawny, zostanie wyświetlona opcja "Błędny zakres". Naciśnij przycisk [wyboru opcji], aby powrócić do opcji "Dat" z kroku 6.

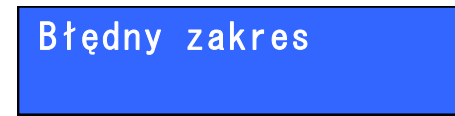

### 1.1.2 Raport NIEFISKALNY

Do raportów niefiskalnych należą raporty SERWISOWY, KONFIGURACJI i OPISY.

#### 1.1.2.1 Raport SERWISOWY

Umożliwia wydrukowanie historii serwisowej. Drukarkę należy skonfigurować w następujący sposób:

- Naciśnij przycisk [otwarcia Menu].
- 2 Wybierz opcję "1 Użytkownik".
- Wybierz opcję "1 Raporty".
- Wybierz opcję "2 Raporty inne".
- 5 Wybierz opcję "1 Raport serwisowy". Zostanie wydrukowany raport SERWISOWY.

#### 1.1.2.2 Raport KONFIGURACJI

Można wydrukować ustawienia fiskalne, jak np. nr NIP i ustawienia drukarki. Wykonaj poniższe kroki, aby wprowadzić ustawienia.

- Naciśnij przycisk [otwarcia Menu].
- 2 Wybierz opcję "1 Użytkownik".
- Wybierz opcję "1 Raporty".
- Wybierz opcję "2 Raporty inne".
- 5 Wybierz opcję "1 Raporty konfig". Zostanie wydrukowany raport KONFIGURACJI.

#### 1.1.2.3 Raport OPISY

Umożliwia wydrukowanie listy opisów stałych. Wykonaj poniższe kroki, aby wprowadzić ustawienia.

- Naciśnij przycisk [otwarcia Menu].
- 2 Wybierz opcję "1 Użytkownik".
- 3 Wybierz opcję "1 Raporty".
- Wybierz opcję "2 Raporty inne".
- 5 Wybierz opcję "3 Raport opisów". Zostanie wydrukowany raport OPISY.

## **1.2 KONFIGURACJA**

Można wprowadzić różne ustawienia drukarki dla różnych użytkowników. Dostępne są następujące funkcje:

- 1.2.1 Ustawienie godziny (str.28)
- 1.2.2 Ustawienie kodu autoryzacji (str.29)
- 1.2.3 Ustawienie limitu czasu wyświetlacza (str.30)
- 1.2.4 Ustawienie jasności wyświetlacza (str.31)
- 1.2.5 Ustawienia wydruku niefiskalnego (str.32)
- 1.2.6 Ustawienie włączenia/wyłączenia noża drukarki (str.33)
- 1.2.9 Ustawienie warunków komunikacji szeregowej (str.36)
- 1.2.10 Ustawienie strony kodowej (str.38)
- 1.2.11 Ustawienie waluty (str.39)

#### 1.2.1 Ustawienie godziny

Można zmienić godzinę drukarki na wcześniejszą lub późniejszą o 60 minut niż bieżąca. Codziennie należy sprawdzić, czy jest prawidłowa godzina. Jeśli godzina ma być zmieniona o więcej niż 1 h, należy skontaktować się z właściwym serwisem.

Drukarkę należy skonfigurować w następujący sposób:

- Naciśnij przycisk [otwarcia Menu].
- Wybierz opcję "1 Użytkownik".
- **?** Wybierz opcję "2 Konfiguracja".
- Wybierz opcję "1 Data i czas".
- **5** Zostanie wyświetlone menu "Godzina". Zmień godzinę. Przesuń kursor w prawo do żądanej godziny, a następnie naciśnij przycisk [wyboru opcji].

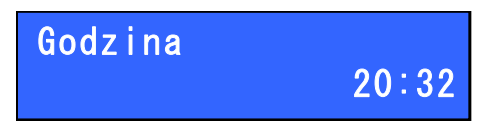

6 Potwierdź zmianę i naciśnij przycisk [wyboru opcji]. Zmiana zostanie zastosowana i zostanie wyświetlony ekran "2 Konfiguracja" z kroku 3.

#### 1.2.2 Ustawienie kodu autoryzacji

Można ustawić kod autoryzacji dla limitu czasu używania drukarki i wydrukować go.

UWAGA

Kod autoryzacji można uzyskać od sprzedawcy.

#### 1.2.2.1 Ustawienie

Wykonaj poniższe kroki, aby ustawić kod uwierzytelnienia.

- Naciśnij przycisk [otwarcia Menu].
- Wybierz opcję "1 Użytkownik".
- Wybierz opcję "2 Konfiguracja".
- Wybierz opcję "2 Kody autoryzacji".
- 5 Wybierz opcję "1 Wprowadź kod".
- **6** Zostanie wyświetlone menu "Wprowadź kod". Ustaw kod autoryzacji. Kod autoryzacji składa się z 6 cyfr.

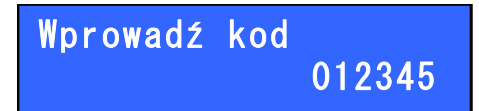

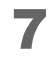

Potwierdź zmianę i naciśnij przycisk [wyboru opcji]. Zmiana zostanie zastosowana i zostanie wyświetlony ekran "2 Konfiguracja" z kroku 3. Jeśli ustawienie nie powiodło się, zostanie wyświetlony komunikat "Błąd kodu autoryzacji". Naciśnij przycisk [wyboru opcji], aby powrócić do ekranu "Wprowadź kod" z kroku 6.

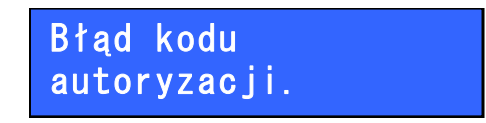

#### 1.2.2.2 Drukowanie

Wykonaj poniższe kroki, aby wydrukować kod autoryzacji.

- Naciśnij przycisk [otwarcia Menu].
- Wybierz opcję "1 Użytkownik".
- **?** Wybierz opcję "2 Konfiguracja".
- Wybierz opcję "2 Kody autoryzacji".
- 5 Wybierz opcję "2 Drukuj kody", aby wydrukować kod autoryzacji.

### 1.2.3 Ustawienie limitu czasu wyświetlacza

Można ustawić limit czasu wyłączenia podświetlenia wyświetlacza, jeśli drukarka jest nieaktywna (nie jest wykonywane drukowanie ani żadne inne operacje). Po uaktywnieniu drukarki podświetlenie jest włączane. Wykonaj poniższe kroki, aby wprowadzić ustawienia.

- Naciśnij przycisk [otwarcia Menu].
- 2 Wybierz opcję "1 Użytkownik".
- **3** Wybierz opcję "2 Konfiguracja".
- Wybierz opcję "3 Czas wyłączenia".
- **5** Zostanie wyświetlone menu "Czas wyłączenia". Ustaw limit czasu.

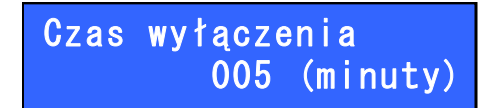

6 Potwierdź zmianę i naciśnij przycisk [wyboru opcji]. Zmiana zostanie zastosowana i zostanie wyświetlony ekran "3 Czas wyłączenia" z kroku 4.

### 1.2.4 Ustawienie jasności wyświetlacza

Ustaw jasność wyświetlacza.

Wykonaj poniższe kroki, aby wprowadzić ustawienia.

- Naciśnij przycisk [otwarcia Menu].
- 2 Wybierz opcję "1 Użytkownik".
- **3** Wybierz opcję "2 Konfiguracja".
- Wybierz opcję "4 Podświetlenie".
- **5** Zostanie wyświetlone menu "Podświetlenie". Ustaw jasność wyświetlacza.

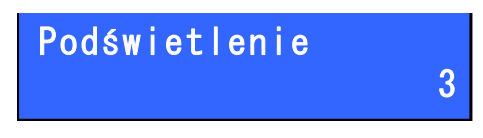

6 Potwierdź zmianę i naciśnij przycisk [wyboru opcji]. Zmiana zostanie zastosowana i zostanie wyświetlony ekran "4 Podświetlenie" z kroku 4.

### 1.2.5 Ustawienia wydruku niefiskalnego

Można zapisać dane niefiskalne na karcie SD lub je wydrukować. Wykonaj poniższe kroki, aby wprowadzić ustawienia.

- Naciśnij przycisk [otwarcia Menu].
- 2 Wybierz opcję "1 Użytkownik".
- **3** Wybierz opcję "2 Konfiguracja".
- Wybierz opcję "5 Wydruki niefisk".
- **5** Zostanie wyświetlone menu "Wydruki niefisk".

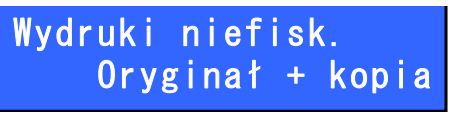

Wybierz jedną z poniższych wartości.

| Wartość          | Opis                                     |
|------------------|------------------------------------------|
| Oryginal + kopia | Zapisuje dane na karcie SD i drukuje je. |
| Kopia            | Коріа                                    |

6 Naciśnij przycisk [wyboru opcji]. Zmiana zostanie zastosowana i zostanie wyświetlony ekran "5 Wydruki niefisk" z kroku 4.

#### 1.2.6 Ustawienie włączenia/wyłączenia noża drukarki

Można ustawić, czy nóż ma być włączony czy też wyłączony. Wykonaj poniższe kroki, aby wprowadzić ustawienia.

- Naciśnij przycisk [otwarcia Menu].
- 2 Wybierz opcję "1 Użytkownik".
- 3 Wybierz opcję "2 Konfiguracja".
- Wybierz opcję "6 Konfiguracja noża".
- **5** Zostanie wyświetlone menu "Konfiguracja noża". Wybierz, czy nóż ma być włączony czy też wyłączony.

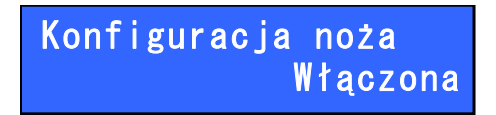

6 Naciśnij przycisk [wyboru opcji]. Zmiana zostanie zastosowana i zostanie wyświetlony ekran "6 Konfiguracja noża" z kroku 4.

## 1.2.7 Interfejs hosta komputera

Można wybrać interfejs hosta komputera. Wykonaj poniższe kroki, aby wprowadzić ustawienia.

- Naciśnij przycisk [otwarcia Menu].
- 2 Wybierz opcję "1 Użytkownik".
- **3** Wybierz opcję "2 Konfiguracja".
- Wybierz opcję "7 Interfejs PC".
- 5 Wybierz jedną z poniższych wartości.

| Wartość          | Opis                                                                                                |
|------------------|----------------------------------------------------------------------------------------------------|
| 1 Autowykrywanie | Jeśli drukarka wykryje VBUS przy użyciu USB przy włączonym zasilaniu,<br>zostanie wybrany port USB. |
|                  | Jesh file, zostanie wybrany port szeregówy.                                                         |
| 2 port USB       | Interfejs zostanie ustawiony na port USB.                                                           |
| 3 port COM       | Interfejs zostanie ustawiony na port szeregowy.                                                     |

## 1.2.8 Klasa USB

Można wybrać klasę urządzenia USB. Wykonaj poniższe kroki, aby wprowadzić ustawienia.

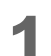

- Naciśnij przycisk [otwarcia Menu].
- 2 Wybierz opcję "1 Użytkownik".
- **3** Wybierz opcję "2 Konfiguracja".
- Wybierz opcję "8 Konfig.portu USB".
- 5 Wybierz jedną z poniższych wartości.

| Wartość              | Opis               |
|----------------------|--------------------|
| 1 USB — programy FP  | Klasa drukarki USB |
| 2 wirtualny port COM | Klasa dostawcy USB |

#### 1.2.9 Ustawienie warunków komunikacji szeregowej

Można ustawić warunki komunikacji szeregowej. Tę opcję można ustawić tylko wtedy, gdy używany jest interfejs komunikacji szeregowej.

UWAGA

Ustawienia muszą być identyczne z ustawieniami komputera.

Wykonaj poniższe kroki, aby wprowadzić ustawienia.

- Naciśnij przycisk [otwarcia Menu].
- 2 Wybierz opcję "1 Użytkownik".
- 3 Wybierz opcję "2 Konfiguracja".
- Wybierz opcję "9 COM interfejs".
- Zostanie wyświetlone menu "Prędkość". Określ prędkość komunikacji.
   Wybierz ustawienie (2400, 4800, 9600, 19200, 38400, 57600, 115200) i naciśnij przycisk [wyboru opcji].

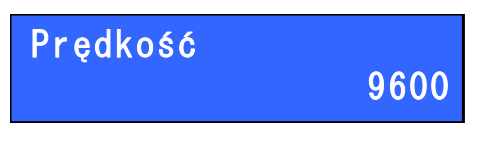

**6** Zostanie wyświetlone menu "Bity danych". Wybierz liczbę bitów danych. Wybierz ustawienie (7, 8) i naciśnij przycisk [wyboru opcji].

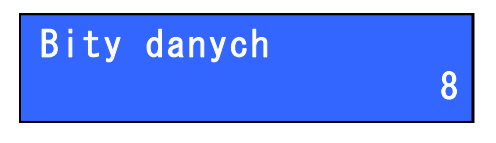

7 Zostanie wyświetlone menu "Parzystość". Wybierz parzystość. Wybierz ustawienie (Brak, Parzyste, Nieparzyste) i naciśnij przycisk [wyboru opcji].

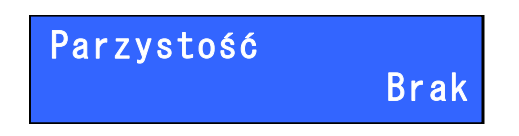

**8** Zostanie wyświetlone menu "Bit stop". Wybierz liczbę bitów przerwania transmisji. Wybierz ustawienie (1, 2) i naciśnij przycisk [wyboru opcji].

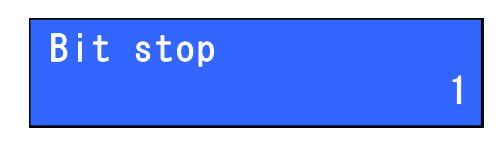

**9** Zostanie wyświetlone menu "Sterow. przepływem". Wybierz sterowanie przepływem transmisji. Wybierz ustawienie (RTS/CTS, XON/XOFF, Brak) i naciśnij przycisk [wyboru opcji].

| Sterow. | przepływem |
|---------|------------|
|         | RTS/CTS    |

**1** OZmiana zostanie zastosowana i zostanie wyświetlony ekran "2 Konfiguracja" z kroku 3.

## 1.2.10 Ustawienie strony kodowej

Można ustawić stronę kodową.

Wykonaj poniższe kroki, aby wprowadzić ustawienia.

- 1 Naciśnij przycisk [otwarcia Menu].
- 2 Wybierz opcję "1 Użytkownik".
- 3 Wybierz opcję "2 Konfiguracja".
- Wybierz opcję "10 Strona kodowa".
- **5** Zostanie wyświetlone menu "Strona kodowa". Wybierz ustawienie (Mazovia, Windows 1250) i naciśnij przycisk [wyboru opcji].

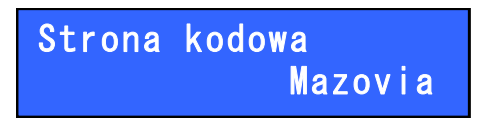

**6** Zmiana zostanie zastosowana i zostanie wyświetlony ekran "10 Strona kodowa" z kroku 4.

#### 1.2.11 Ustawienie waluty

Można sprawdzić i zmienić jednostkę waluty, a także kurs wymiany.

#### 1.2.11.1 Sprawdzanie jednostki waluty

Sprawdź, wykonując poniższe kroki.

- Naciśnij przycisk [otwarcia Menu].
- 2 Wybierz opcję "1 Użytkownik".
- 3 Wybierz opcję "2 Konfiguracja".
- Wybierz opcję "11 Waluta ewidenc.".
- 5 Wybierz opcję "1 Symbol waluty".
- 6 Wyświetlone zostaną ustawienia bieżącej waluty.

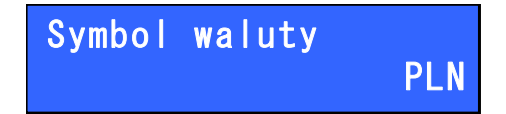

7 Naciśnij przycisk [wyboru opcji]. Zostanie wyświetlony ekran "1 Symbol waluty" z kroku 5.

#### 1.2.11.2 Zmiana jednostki waluty

Wykonaj poniższe kroki, aby wprowadzić ustawienia.

Ustawienia waluty są wprowadzane przez personel serwisowy.

- Naciśnij przycisk [otwarcia Menu].
- 2 Wybierz opcję "1 Użytkownik".
- Wybierz opcję "2 Konfiguracja".
- Wybierz opcję "11 Waluta ewidenc.".
- 5 Wybierz opcję "2 Zmiana waluty".
- 6 Personel serwisowy wprowadzi zmiany.

#### 1.2.11.3 Zmiana kursu wymiany

Wykonaj poniższe kroki, aby wprowadzić ustawienia.

- Naciśnij przycisk [otwarcia Menu].
- 2 Wybierz opcję "1 Użytkownik".
- 3 Wybierz opcję "2 Konfiguracja".
- Wybierz opcję "11 Waluta ewidenc.".
- **5** Wybierz opcję "3 Przeliczenie info".
- **6** Zostanie wyświetlone menu "Symbol waluty". Ustaw symbol waluty i naciśnij przycisk [wyboru opcji].

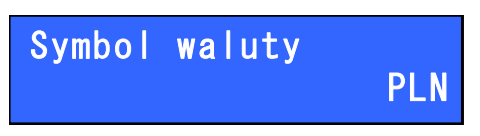

**7** Zostanie wyświetlone menu "1 PLN =". Ustaw kurs wymiany i naciśnij przycisk [wyboru opcji].

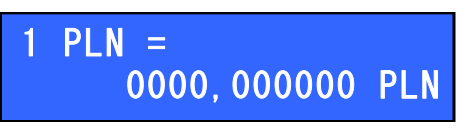

8 Zmiana zostanie zastosowana i zostanie wyświetlony ekran "3 Przeliczenie info" z kroku 5.

## 1.3 Test drukarki

Można uruchomić test jednostki głównej drukarki. Dostępne są następujące funkcje:

- 1.3.1 Test klawiatury wewnętrznej (str.41)
- 1.3.2 Test wyświetlacza (str.43)
- 1.3.3 Test diod LED (str.44)
- 1.3.4 Test czujnika (str.45)
- 1.3.5 Sprawdzanie jakości druku (str.46)
- 1.3.7 Test szuflady (str.47)
- 1.3.8 Test portów (str.48)
- 1.3.9 Test komunikacji (str.49)
- 1.3.11 Test napięcia baterii (str.50)
- 1.3.12 Test pamięci (str.51)
- 1.3.13 Test pamięci fiskalnej (str.52)
- 1.3.15 Test baterii (str.56)
- 1.3.16 Test karty SD (str.57)

#### 1.3.1 Test klawiatury wewnętrznej

Przeprowadź test, wykonując poniższe kroki.

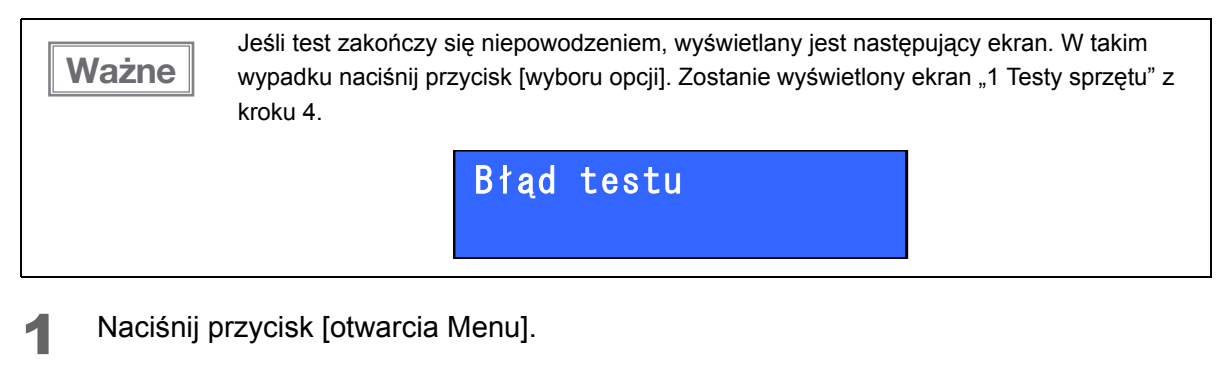

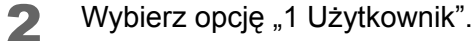

- Wybierz opcję "3 Testy drukarki".
- Wybierz opcję "1 Test klawiatury".

**5** Zostanie wyświetlony następujący komunikat. Następnie naciskaj przyciski zgodnie z instrukcjami na wyświetlaczu.

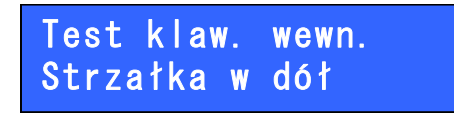

**6** Zostanie wyświetlony następujący komunikat. Test klawiatury wewnętrznej zakończył się powodzeniem.

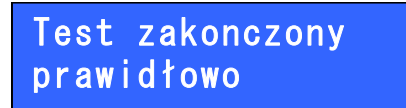

7 Naciśnij przycisk [wyboru opcji]. Zostanie wyświetlony ekran "1 Test klawiatury" z kroku 4.

#### 1.3.2 Test wyświetlacza

Można uruchomić test wyświetlacza. Przeprowadź test, wykonując poniższe kroki.

- Naciśnij przycisk [otwarcia Menu].
- 2 Wybierz opcję "1 Użytkownik".
- 3 Wybierz opcję "3 Testy drukarki".
- Wybierz opcję "2 Test wyświetlaczy".
- 5 Wyświetlenie poniższych ekranów oznacza pomyślne zakończenie testu.

ABCDEFGHIJKLMNOPQRST UVWXYZABCDEFGHIJKLMN --aącćeęlłoósśzźzż----aącćeęlłoósśzźzż--

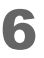

Naciśnij przycisk [wyboru opcji]. Zostanie wyświetlony ekran "2 Test wyświetlaczy" z kroku 4.

## 1.3.3 Test diod LED

Można uruchomić test diod LED na przednim panelu sterowania. Przeprowadź test, wykonując poniższe kroki.

- 1 Naciśnij przycisk [otwarcia Menu].
- 2 Wybierz opcję "1 Użytkownik".
- 3 Wybierz opcję "3 Testy drukarki".
- Wybierz opcję "3 Test diod LED".
- **5** Zostanie wyświetlony następujący komunikat, a następnie zaświecą się diody LED na panelu sterowania.

Wyświetlacz:

LED:

| Wyko        | onano      |   |  |
|-------------|------------|---|--|
| ∘-⁄⊂<br>∦ ! | Menu V A V | U |  |

6 Sprawdź, czy diody LED świecą się i naciśnij przycisk [wyboru opcji]. Zostanie wyświetlony ekran "3 Test diod LED" z kroku 4.

#### 1.3.4 Test czujnika

Można sprawdzić czujnik pokrywy drukarki i czujnik oryginału. Przeprowadź test, wykonując poniższe kroki.

- Naciśnij przycisk [otwarcia Menu].
- Wybierz opcję "1 Użytkownik".
- 3 Wybierz opcję "3 Testy drukarki".
- Wybierz opcję "4 Czujników mechan.".
- **5** Zostanie wyświetlony następujący komunikat i rozpocznie się drukowanie.

Czujniki oryginału

- 6 Otwórz pokrywę drukarki i sprawdź, czy dioda LED jest włączona. Następnie zamknij pokrywę drukarki i sprawdź, czy drukowanie jest wznawiane.
- 7 Otwórz pokrywę drukarki i wyciągnij papier. Zamknij pokrywę drukarki i sprawdź, czy dioda LED papieru jest włączona. Następnie załóż papier ponownie i sprawdź, czy drukowanie jest wznawiane.
- 8 Naciśnij przycisk [otwarcia Menu]. Zostanie wyświetlony następujący komunikat i drukowanie zostanie przerwane.

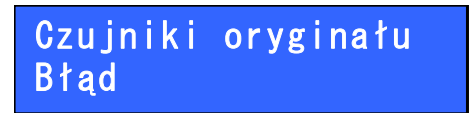

 Naciśnij przycisk [otwarcia Menu]. Papier jest obcinany i zostanie wyświetlony ekran "4 Czujników mechan." z kroku 4.

## 1.3.5 Sprawdzanie jakości druku

Można wydrukować tabelę czcionek drukarki. Przeprowadź test, wykonując poniższe kroki.

- Naciśnij przycisk [otwarcia Menu].
- 2 Wybierz opcję "1 Użytkownik".
- 3 Wybierz opcję "3 Testy drukarki".
- Wybierz opcję "5 Jakości wydruku".
- **5** Zostanie wyświetlony następujący komunikat i rozpocznie się drukowanie.

Jakości wydruku

- 6 Po zakończeniu drukowania papier jest obcinany i zostanie wyświetlony ekran "1 Testy sprzętu" z kroku 4.
- 7 Sprawdź zadrukowany papier.

## 1.3.7 Test szuflady

Przeprowadź test, wykonując poniższe kroki.

- **1** Naciśnij przycisk [otwarcia Menu].
- 2 Wybierz opcję "1 Użytkownik".
- **3** Wybierz opcję "3 Testy drukarki".
- Wybierz opcję "7 Test szuflady".
- **5** Naciśnij przycisk [wyboru opcji]. Jeśli szuflada jest podłączona, otwórz ją.
- 6 Naciśnij przycisk [otwarcia Menu]. Zostanie wyświetlony ekran "7 Test szuflady" z kroku 4.

#### 1.3.8 Test portów

Przeprowadź test, wykonując poniższe kroki.

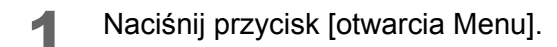

- Wybierz opcję "1 Użytkownik".
- **3** Wybierz opcję "3 Testy drukarki".
- Wybierz opcję "8 Test portów".
- **5** Zostanie wyświetlone menu "Wybierz port COM". Wybierz port (COM/USB).

Wybierz port COM COM

6 Zostanie wyświetlony następujący komunikat. Naciśnij przycisk [wyboru opcji]. COM:

16 bajtów danych o wartości <NULL> jest wysyłanych z drukarki do komputera.

| Włóż  | tester | do  | portu |
|-------|--------|-----|-------|
| i nac | iśnij' | EN1 | ER'   |

USB:

Działa wykrywanie VBUS.

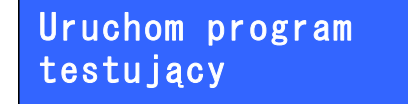

Wyświetlone zostaną wyniki testu. Naciśnij przycisk [wyboru opcji]. Jeśli używany jest port COM: Zostanie wyświetlony następujący komunikat.

Jeśli zostanie wykryte VBUS przy użyciu USB:

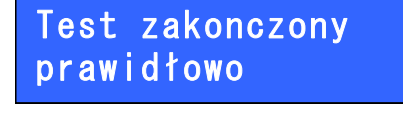

Jeśli nie zostanie wykryte VBUS przy użyciu USB:

Negatywny wynik testu

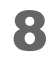

Zostanie wyświetlony ekran "8 Test portów" z kroku 4.

## 1.3.9 Test komunikacji

Można wydrukować kod ASCII dla danych wysyłanych z komputera. Uruchom test, wykonując poniższe kroki.

- Naciśnij przycisk [otwarcia Menu].
- 2 Wybierz opcję "1 Użytkownik".
- Wybierz opcję "3 Testy drukarki".
- Wybierz opcję "9 Monitor transmis".
- **5** Zostanie wyświetlone menu "MONITOR TRANSMISJI". Wyślij dane z komputera.

MONITOR TRANSMISJI

- 6 Po naciśnięciu przycisku [otwarcia Menu] zostanie wydrukowany kod ASCII dla wysłanych danych.
  - Papier jest obcinany i zostanie wyświetlony ekran "9 Monitor transmis" z kroku 4.

### 1.3.11 Test napięcia baterii

Można sprawdzić napięcie baterii. Uruchom test, wykonując poniższe kroki.

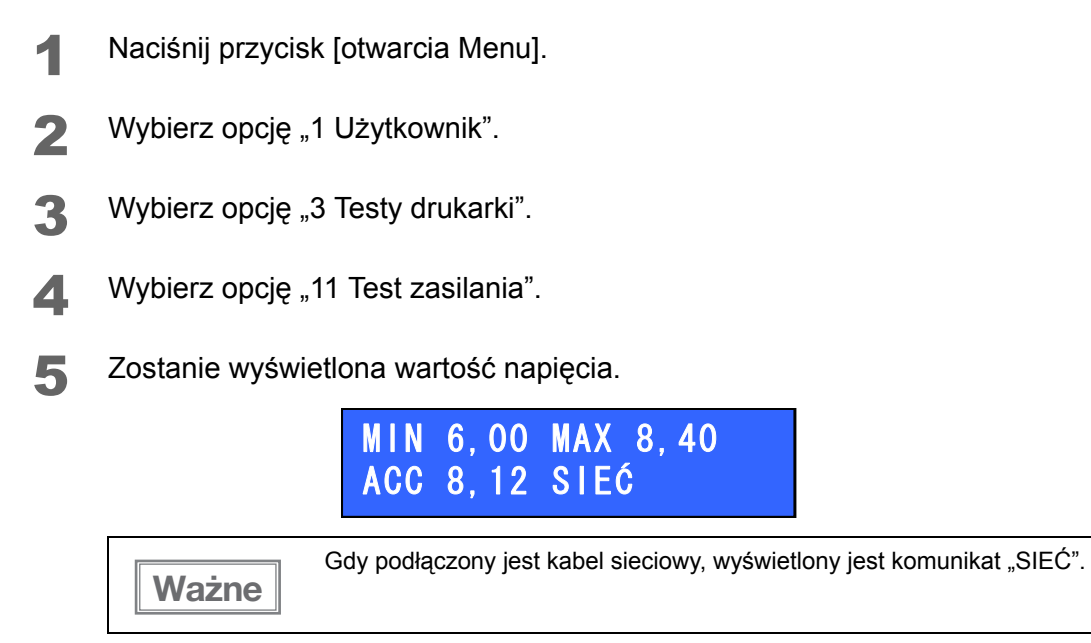

6 Naciśnij przycisk [otwarcia Menu]. Zostanie wyświetlony ekran "11 Test zasilania" z kroku 4.

#### 1.3.12 Test pamięci

Można sprawdzić poprawność działania pamięci RAM, FLASH, EEPROM oraz pamięci fiskalnej. Sprawdź, wykonując poniższe kroki.

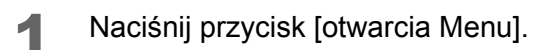

- 2 Wybierz opcję "1 Użytkownik".
- 3 Wybierz opcję "3 Testy drukarki".
- Wybierz opcję "12 Test pamięci".
- **5** Zostanie wyświetlone menu "Test pamięci". Wybierz pamięć, którą chcesz sprawdzić.
- 6 Wyświetlone zostaną wyniki testu.

Test zakonczony prawidłowo

### 1.3.13 Test pamięci fiskalnej

Można sprawdzić pamięć fiskalną. Można sprawdzić następujące opcje:

- Unikatowy numer drukarki
- Ustawienia stawek podatkowych
- NIP
- Stan FSK

#### 1.3.13.1 Sprawdzenie unikatowego numeru drukarki

Sprawdź, wykonując poniższe kroki.

- Naciśnij przycisk [otwarcia Menu].
- 2 Wybierz opcję "1 Użytkownik".
- 3 Wybierz opcję "3 Testy drukarki".
- Wybierz opcję "13 Pamięć fiskalna".
- 5 Wybierz opcję "1 Numer unikatowy".
- 6 Zostanie wyświetlony unikatowy numer drukarki.

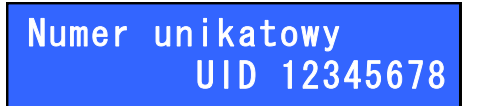

#### 1.3.13.2 Sprawdzanie stawek podatkowych

Sprawdź, wykonując poniższe kroki.

7

- Naciśnij przycisk [otwarcia Menu].
- 2 Wybierz opcję "1 Użytkownik".
- 3 Wybierz opcję "3 Testy drukarki".
- Wybierz opcję "13 Pamięć fiskalna".
- 5 Wybierz opcję "2 Aktual.stawki PTU".
- **6** Zostanie wyświetlona kategoria stawki podatkowej. Naciśnij przycisk [przewijania w górę]/[przewijania w dół], aby przewijać i sprawdzić wartości.

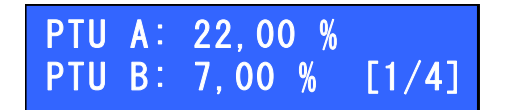

#### 1.3.13.3 Sprawdzenie numeru NIP

Sprawdź, wykonując poniższe kroki.

- Naciśnij przycisk [otwarcia Menu].
- 2 Wybierz opcję "1 Użytkownik".
- 3 Wybierz opcję "3 Testy drukarki".
- **4** Wybierz opcję "13 Pamięć fiskalna".
- 5 Wybierz opcję "3 NIP".
- 6 Zostanie wyświetlony numer NIP.

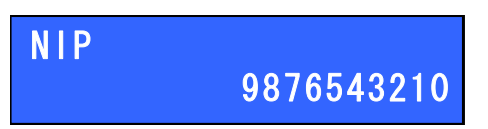

#### 1.3.13.4 Sprawdzanie stanu FSK

Sprawdź, wykonując poniższe kroki.

- Naciśnij przycisk [otwarcia Menu].
- 2 Wybierz opcję "1 Użytkownik".
- **3** Wybierz opcję "3 Testy drukarki".
- Wybierz opcję "13 Pamięć fiskalna".
- 5 Wybierz opcję "4 Test ogolny FSK".
- 6 Wyświetlone zostaną wyniki testu.

Test zakonczony prawidłowo

#### 1.3.15 Test baterii

Można wykonać wydruk przy zasilaniu z baterii. Sprawdź, wykonując poniższe kroki.

- Naciśnij przycisk [otwarcia Menu].
- 2 Wybierz opcję "1 Użytkownik".
- 3 Wybierz opcję "3 Testy drukarki".
- Wybierz opcję "15 Test akumulatora".
- **5** Odłącz kabel sieciowy drukarki. Zostanie uruchomione drukowanie.
- 6 Podłącz kabel sieciowy do drukarki, a następnie zostanie wydrukowany raport o baterii i drukowanie zostanie zatrzymane. Drukowanie może też zostać zatrzymane po naciśnięciu przycisku (otwarcia menu) przed podłączeniem kabla sieciowego.
- 7 Naciśnij przycisk [otwarcia Menu]. Zostanie wyświetlony ekran "15 Test akumulatora" z kroku 4.

## 1.3.16 Test karty SD

Można sprawdzić stan karty SD. Można sprawdzić następujące opcje:

- 1.3.16.1 Sprawdzanie stanu przełącznika BLOKADY (str.57)
- 1.3.16.2 Test zapisu karty SD (str.58)
- 1.3.16.3 Sterownik (str.58)

#### 1.3.16.1 Sprawdzanie stanu przełącznika BLOKADY

Sprawdź, wykonując poniższe kroki.

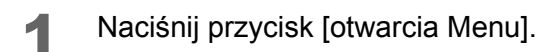

- Wybierz opcję "1 Użytkownik".
- Wybierz opcję "3 Testy drukarki".
- Wybierz opcję "16 Test nośnika".
- 5 Wybierz opcję "1 Blokada zapisu".
- **6** Zostanie wyświetlony stan przełącznika BLOKADY karty SD.

| Karta SD<br>RW            |    |                        |    |
|---------------------------|----|------------------------|----|
| Stan przełącznika BLOKADY |    | Ор                     | is |
|                           | RW | Możliwy odczyt i zapis |    |
| RO                        |    | Możliwy tylko odczyt   |    |

Naciśnij przycisk [wyboru opcji]. Zostanie wyświetlony ekran "1 Blokada zapisu" z kroku 5.

#### 1.3.16.2 Test zapisu karty SD

Sprawdź, wykonując poniższe kroki.

- Naciśnij przycisk [otwarcia Menu].
- 2 Wybierz opcję "1 Użytkownik".
- **3** Wybierz opcję "3 Testy drukarki".
- Wybierz opcję "16 Test kop.elektr.".
- 5 Wybierz opcję "2 Karta SD".
- **6** Wyświetlone zostaną wyniki testu.

Test zakonczony prawidłowo

**7** Naciśnij przycisk [wyboru opcji]. Zostanie wyświetlony ekran "2 Karta SD" z kroku 5.

#### 1.3.16.3 Sterownik

Sprawdź, wykonując poniższe kroki.

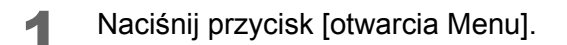

- 2 Wybierz opcję "1 Użytkownik".
- Wybierz opcję "3 Testy drukarki".
- Wybierz opcję "16 Test kop.elektr.".
- 5 Wybierz opcję "3 Sterownik".
- 6 Wyświetlone zostaną wyniki testu.

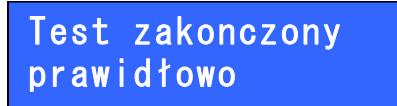

**7** Naciśnij przycisk [wyboru opcji]. Zostanie wyświetlony ekran "3 Sterownik" z kroku 5.

## 1.4 Przegląd serwisowy

Można ustawić datę przeglądu. Uruchom test, wykonując poniższe kroki.

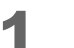

Naciśnij przycisk [otwarcia Menu].

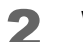

Wybierz opcję "1 Użytkownik".

3 Wybierz opcję "4 Przegląd serwis.".

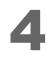

Zostanie wyświetlony następujący komunikat. Ustaw datę przeglądu i naciśnij przycisk [wyboru opcji].

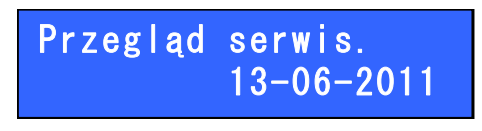

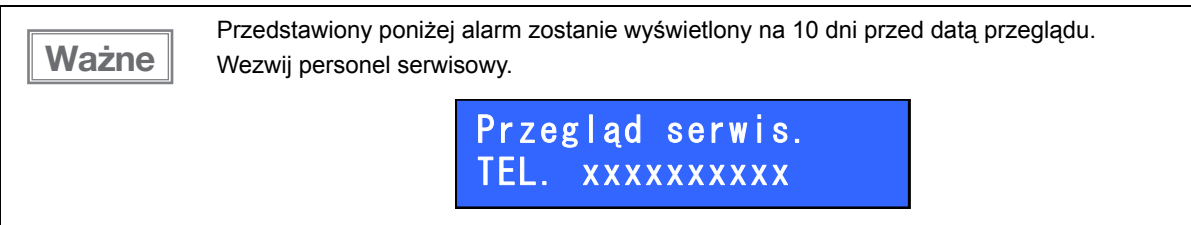

## 1.5 Kopia elektroniczna

Można skonfigurować kartę SD. Dostępne są następujące funkcje:

- 1.5.1 Inicjalizacja karty SD (str.60)
- 1.5.2 Zamykanie karty SD (str.61)
- 1.5.3 Drukowanie danych z karty SD (str.62)
- 1.5.4 Drukowanie listy nośników z karty SD (str.63)
- 1.5.5 Zawartość pamięci podręcznej (str.63)

## 1.5.1 Inicjalizacja karty SD

Wykonaj poniższe kroki, aby zainicjalizować kartę SD.

 Ważne
 Jeśli chcesz zapisywać dane w tej drukarce, należy najpierw zainicjalizować przy jej użyciu pustą kartę SD.

- Naciśnij przycisk [otwarcia Menu].
- 2 Wybierz opcję "1 Użytkownik".
- Wybierz opcję "5 Kopia elektron.".
- Wybierz opcję "1 Inicjaliz.nośnik".
- **5** Karta zostanie zainicjalizowana.

#### 1.5.2 Zamykanie karty SD

Można zamknąć kartę SD, jeśli chce się zablokować zapis dodatkowych danych po ich zarejestrowaniu na karcie. Uruchom tę funkcję, jeśli chcesz zachować kartę SD. Wykonaj poniższe kroki, aby zamknąć kartę SD.

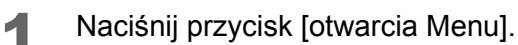

2 Wybierz opcję "1 Użytkownik".

- 3 Wybierz opcję "5 Kopia elektron.".
- Wybierz opcję "2 Zamknij nośnik".

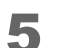

Zostanie wyświetlony następujący komunikat. Naciśnij przycisk [wyboru opcji].

Zamknąć bieżący nośnik KE?

**6** Zostanie wyświetlone menu "Przepisz". Ustaw liczbę wyświetlaną w prawym górnym rogu i naciśnij przycisk [wyboru opcji].

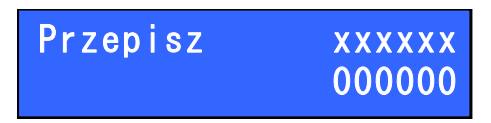

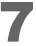

Karta SD została zamknięta.

## 1.5.3 Drukowanie danych z karty SD

Można wydrukować następujące dane, które są zapisane na karcie SD.

- Raporty dobowe
- Inne wydruki
- Paragony/Faktury

Wykonaj poniższe kroki.

- Naciśnij przycisk [otwarcia Menu].
- 2 Wybierz opcję "1 Użytkownik".
- 3 Wybierz opcję "5 Kopia elektron.".
- Wybierz opcję "3 Drukuj zawartość".
- **5** Zostanie wyświetlone menu "Data początkowa:". Określ datę (początkową) do wydrukowania zapisanych danych i naciśnij przycisk [wyboru opcji].

Data początkowa: 02-06-2011

**6** Zostanie wyświetlone menu "Data końcowa:". Określ datę (końcową) do wydrukowania zapisanych danych i naciśnij przycisk [wyboru opcji].

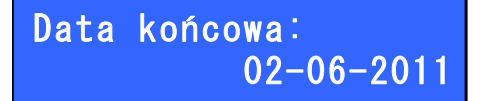

Zostanie wyświetlone menu "Rodzaj dokumentów". Wybierz rejestr do wydrukowania (Wszystkie, Raporty dobowe, Inne wydruki, Paragony/Faktury) i naciśnij przycisk [wyboru opcji].

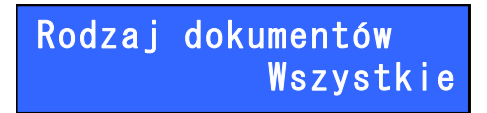

**8** Zostanie wyświetlone menu "Numer początkowy". Wybierz numer początkowy i naciśnij przycisk [wyboru opcji].

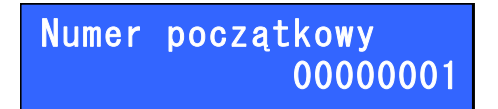

9 Zostanie wyświetlone menu "Numer koncowy". Wybierz numer końcowy i naciśnij przycisk [wyboru opcji].

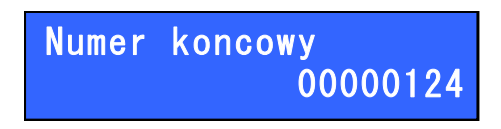

**1** OZostanie uruchomione drukowanie. Na ekranie zostanie wyświetlony odpowiedni numer.

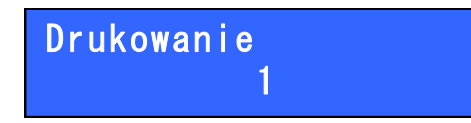

### 1.5.4 Drukowanie listy nośników z karty SD

Po zamknięciu karty SD lista nośników zostanie wydrukowana na drukarce. Wydrukowanie listy nośników kart SD umożliwia sprawdzenie numeru zainstalowanej karty SD.

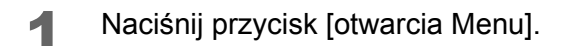

- Wybierz opcję "1 Użytkownik".
- Wybierz opcję "5 Kopia elektron.".
- Wybierz opcję "4 Lista nośników". Zostanie uruchomione drukowanie.

#### 1.5.5 Zawartość pamięci podręcznej

Przed wygenerowaniem raportu dobowego można wydrukować następujące rejestry, które są zapisane w pamięci podręcznej drukarki.

- Raporty dobowe
- Inne wydruki
- Paragony/Faktury

Wykonaj poniższe kroki.

Naciśnij przycisk [otwarcia Menu].

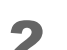

Wybierz opcję "1 Użytkownik".

Wybierz opcję "5 Kopia elektron.".

- Wybierz opcję "5 Zawart.pam.podr.".
- **5** Zostanie wyświetlone menu "Data początkowa:". Określ datę (początkową) do wydrukowania zapisanych danych i naciśnij przycisk [wyboru opcji].

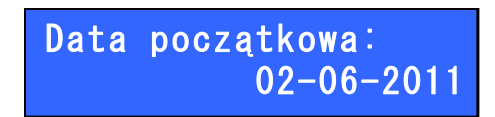

**6** Zostanie wyświetlone menu "Data końcowa:". Określ datę (końcową) do wydrukowania zapisanych danych i naciśnij przycisk [wyboru opcji].

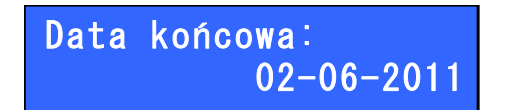

Zostanie wyświetlone menu "Rodzaj dokumentów". Wybierz rejestr do wydrukowania (Wszystkie, Raporty dobowe, Inne wydruki, Paragony/Faktury) i naciśnij przycisk [wyboru opcji].

Rodzaj dokumentów Wszystkie

**8** Zostanie wyświetlone menu "Numer początkowy". Wybierz numer początkowy i naciśnij przycisk [wyboru opcji].

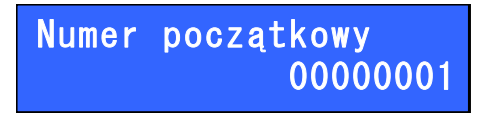

**9** Zostanie wyświetlone menu "Numer koncowy". Wybierz numer końcowy i naciśnij przycisk [wyboru opcji].

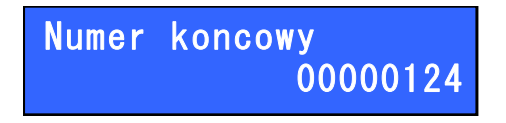

**10**Zostanie uruchomione drukowanie. Na ekranie zostanie wyświetlony odpowiedni numer.

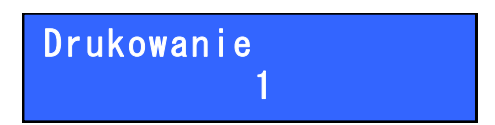

## Błędy

Niniejszy rozdział opisuje sposób obsługi błędów drukarki.

## Lista kodów błędów

Jeśli wystąpi błąd, zostanie wyświetlony na wyświetlaczu (lista poniżej).

| Bład rozkazu: |   |
|---------------|---|
| Kod błędu:    | 5 |

Kod błędu

| Kod błędu | Opis                                                                                      | Działanie naprawcze                                                                                                    |
|-----------|-------------------------------------------------------------------------------------------|----------------------------------------------------------------------------------------------------|
| 0         | -                                                                                         | Korekcja sekwencji (np. odebrano<br>niedozwolony rozkaz podczas realizacji<br>transakcji).                                                                                             |
| 1         | Nie zainicjalizowany zegar RTC                                                            | Ustawienie zegara (KONIECZNA<br>INTERWENCJA SERWISU!).                                                                                                    |
| 2         | Błąd bajtu kontrolnego                                                                    | Powtórzenie lub korekcja sekwencji.                                                                                                    |
| 3         | Zła ilość parametrów                                                                      | Korekcja sekwencji                                                                                                    |
| 4         | <ul><li>Błąd danych.</li><li>Błąd parametru.</li></ul>                                    | Korekcja sekwencji                                                                                                    |
| 5         | <ul><li>Błąd wykonania (zapisu) do zegara RTC.</li><li>Błąd odczytu zegara RTC.</li></ul> | (KONIECZNA INTERWENCJA SERWISU!).                                                                                                    |
| 6         | <ul><li>Błąd odczytu totalizerów.</li><li>Błąd operacji z pamięcią fiskalną.</li></ul>    | (KONIECZNA INTERWENCJA SERWISU!).                                                                                                    |
| 7         | Data wcześniejsza od daty ostatniego<br>zapisu w pamięci fiskalnej.                       | Korekcja sekwencji (w sekwencji wysłanej do<br>drukarki podano niewłaściwą datę).<br>Interwencja serwisu w przypadku, gdy data w<br>drukarce jest niezgodna ze stanem<br>rzeczywistym! |
| 8         | Błąd operacji - niezerowe totalizery.                                                     | Wykonanie raportu dobowego.                                                                                                    |
| 9         | Błąd operacji I/O.                                                                        | KONIECZNA INTERWENCJA SERWISU!                                                                                                    |
| 11        | Błąd programowania stawek PTU.                                                            | Korekcja sekwencji                                                                                                    |
| 12        | Błędny nagłówek, zbyt długi lub pusty<br>(zawiera np. same spacje).                       | Poprawne zdefiniowanie nagłówka.                                                                                                    |
| 13        | Próba ponownej fiskalizacja u fiskalnionego urządzenia.                                   | Próba powtórnej fiskalizacji – operacja<br>niemożliwa !                                                                                                    |
| 16        | Błędna nazwa (pusta lub za długa)                                                         | Korekcja sekwencji                                                                                                    |

| Kod błędu | Opis                                                                                            | Działanie naprawcze                                                              |  |
|-----------|-------------------------------------------------------------------------------------------------|----------------------------------------------------------------------------------|--|
| 18        | • Błędne oznaczenie stawki PTU (lub brak).                                                      |                                                                                  |  |
|           | <ul> <li>Próba sprzedaży w stawce nieaktywnej</li> </ul>                                        | Korekcia sekwencii                                                               |  |
|           | lub próba sprzedaży towaru                                                                      |                                                                                  |  |
|           | zablokowanego                                                                                   |                                                                                  |  |
|           | Błąd wartości <cena> (syntaktyka, zakres,<br/>brak lub zakończenie transakcji z rabatem/</cena> |                                                                                  |  |
| 19        | narzutem przekraczającym sprzedaż                                                               | Korekcja sekwencji                                                               |  |
|           | minimalną/ maksymalną)                                                                          |                                                                                  |  |
| 20        | Błąd wartości <brutto> lub <rabat></rabat></brutto>                                             | Korekcia sekwencij                                                               |  |
|           | (syntaktyka, zakres lub brak),                                                                  |                                                                                  |  |
| 21        | Sekwencja odebrana przez drukarkę przy                                                          | Korekcja sekwencji                                                               |  |
|           | wyłączonym trybie transakcji.                                                                   |                                                                                  |  |
|           | Błąd operacji STORNO (np. proba<br>wykonania jej w trybje 'blokowym' OFF-                       |                                                                                  |  |
|           | LINE, lub w wyniku wykonania tej operacji                                                       |                                                                                  |  |
| 22        | suma w danej grupie podatkowej wychodzi                                                         | Korekcja sekwencji                                                               |  |
|           | ujemna) lub błąd operacji z rabatem np.                                                         |                                                                                  |  |
|           | wartość towaru po uwzględnieniu rabatu                                                          |                                                                                  |  |
|           | wychodzi ujemna.                                                                                |                                                                                  |  |
| 23        | Próba zakończenia transakcji bez                                                                | Korekcja sekwencji                                                               |  |
|           | Pleday, kad terminala/ kasiora                                                                  |                                                                                  |  |
| 25        | Bledna treść dodatkowych linii                                                                  | Korekcja sekwencji                                                               |  |
|           | Blad kwoty <wolata></wolata>                                                                    |                                                                                  |  |
|           | <pre>chrzyjecie&gt; hrzesłana w rozkazie</pre>                                                  |                                                                                  |  |
| 26        | zakończenia transakcji nie jest zgodna z                                                        | Korekcja sekwencji                                                               |  |
|           | sumą wartości otrzymanych w poprzedniej                                                         |                                                                                  |  |
|           | sekwencji.                                                                                      |                                                                                  |  |
| 27        | Błędna suma całkowita <total> lub błędna</total>                                                | Korekcia sekwencii                                                               |  |
|           | kwota <rabat>.</rabat>                                                                          |                                                                                  |  |
| 28        | Przepełnienie totalizera.                                                                       | Wykonanie raportu dobowego.                                                      |  |
| 30        | Brąd kwoty <wprata>.</wprata>                                                                   | Korekcja sekwencji                                                               |  |
| 31        | nadmiar dodawania (przekroczenie zakresu<br>ootówki w kasie)                                    | stan kasy przyjmuje wartość wpłaty, ktora<br>przekroczyła zakres gotówki w kasie |  |
| 32        | Wartość po odjecju staje się ujemna                                                             | Korekcja sekwencji                                                               |  |
|           | Bład napisu <zmiana> lub <kasier> lub</kasier></zmiana>                                         |                                                                                  |  |
| 33        | <numer> lub <kaucja> (np. za długi lub</kaucja></numer>                                         | Korekcja sekwencji                                                               |  |
|           | zawierający błędne znaki)                                                                       |                                                                                  |  |
| 34        | Błąd jednej z kwot lub pozostałych napisów.                                                     | Korekcja sekwencji                                                               |  |
| 36        | Już istnieje zapis o tej dacie.                                                                 | Korekcja sekwencji                                                               |  |
| 37        | Operacja przerwana z klawiatury .                                                               | Korekcja sekwencji                                                               |  |
| 38        | Błąd nazwy.                                                                                     | Korekcja sekwencji                                                               |  |
| 39        | Błąd oznaczenia PTU.                                                                            | Korekcja sekwencji                                                               |  |

| Kod błędu | Opis                                                                                                    | Działanie naprawcze                                                                                                    |
|-----------|----------------------------------------------------------------------------------------------------|----------------------------------------------------------------------------------------------------|
| 10        | Prok pogłówko w pomiosi DAM                                                                                                    | Dosłanie nagłówka przez serwis lub                                                                                                    |
| 40        | Diak naylowka w parnięci RAM.                                                                                                    | użytkownika.                                                                                                    |
| 41        | Błąd napisu <numer_kasy>.</numer_kasy>                                                                                                    | Korekcja sekwencji                                                                                                    |
| 42        | Błąd napisu <numer_kasjera>.</numer_kasjera>                                                                                                    | Korekcja sekwencji                                                                                                    |
| 43        | Błąd napisu <numer_paragonu>.</numer_paragonu>                                                                                                    | Korekcja sekwencji                                                                                                    |
| 44        | Błąd napisu <kontrahent>.</kontrahent>                                                                                                    | Korekcja sekwencji                                                                                                    |
| 45        | Błąd napisu <terminal>.</terminal>                                                                                                    | Korekcja sekwencji                                                                                                    |
| 46        | Błąd napisu <nazwa_karty>.</nazwa_karty>                                                                                                    | Korekcja sekwencji                                                                                                    |
| 47        | Błąd napisu <numer_karty>.</numer_karty>                                                                                                    | Korekcja sekwencji                                                                                                    |
| 48        | Błąd napisu <data_miesiąc>.</data_miesiąc>                                                                                                    | Korekcja sekwencji                                                                                                    |
| 49        | Błąd napisu <data_rok>.</data_rok>                                                                                                    | Korekcja sekwencji                                                                                                    |
| 50        | Błąd napisu <kod_autoryzacji>.</kod_autoryzacji>                                                                                                    | Korekcja sekwencji                                                                                                    |
| 51        | Błąd wartości <kwota>.</kwota>                                                                                                    | Korekcja sekwencji                                                                                                    |
| 82        | Został już ustawiony unikatowy numer.<br>Zbyt dużo błędów podczas próby ustawienia<br>kodu autoryzacji.<br>Zbyt wiele parametrów dla sekwencji \$z.<br>Uzyskano już rabat/zwyżkę.<br>Nie jest dozwolony rabat/zwyżka (płatność<br>jest juz odebrana).<br>Nieprawidłowy stan dla polecenia \$z. | Wprowadzić kody ręcznie lub korekcja<br>sekwencji                                                                                               |
| 83        | Zła wartość kaucji przesłanej w \$z.                                                                                                    | Wyślij ponownie depozyt z prawidłową ceną.                                                                                                    |
| 84        | <ul> <li>Przekroczona liczba wysłanych napisów<br/>na wyświetlacz.</li> <li>Przekroczony limit wystawionych faktur<br/>VAT.</li> </ul>                                                                                                    | Wykonać raport dobowy                                                                                                    |
| 85        | Nie zaprogramowano stawek VAT.                                                                                                    | Użytkownik powinien najpierw skonfigurować stawki podatkowe.                                                                                    |
| 90        | Operacja tylko z kaucjami - nie można<br>wysłać towarów.                                                                                                    | Korekcja sekwencji                                                                                                    |
| 91        | Była wysłana forma płatności - nie można<br>wysłać towarów.                                                                                                    | Użytkownik zadeklarował formy płatności –<br>paragon można tylko zakończyć lub anulować<br>formę płatności. Nie można kontynuować<br>sprzedaży! |
| 92        | Przepełnienie bazy towarowej.                                                                                                    | KONIECZNOŚĆ INTERWENCJI SERWISU!                                                                                                    |
| 93        | Błąd anulowania formy płatności.                                                                                                    | Korekcja sekwencji.                                                                                                    |
| 94        | Przekroczenie maksymalnej kwoty sprzedaży.                                                                                                    | Korekcja sekwencji.                                                                                                    |
| 95        | Próba ponownego rozpoczęcia transakcji.                                                                                                    | Korekcja sekwencji.                                                                                                    |
| 98        | Blokada sprzedaży z powodu założonej<br>zwory serwisowej.                                                                                                    | WEZWAĆ SERWIS                                                                                                    |

| Kod błędu | Opis                                                                                                    | Działanie naprawcze                                                                                                    |
|-----------|----------------------------------------------------------------------------------------------------|----------------------------------------------------------------------------------------------------|
| 99        | Niedozwolony rozkaz w trakcie wystawiania<br>faktury lub rozkaz związany z fakturą w<br>trybie paragonu. | Użytkownik nie powinien wysyłać jednego z<br>tych poleceń.                                                                         |
| 110       | Brak miejsca w pamięci podręcznej kopii<br>elektronicznej.                                               | Wygeneruj raport dobowy lub wymień kartę<br>SD na nową po zamknięciu używanej karty<br>SD.                                         |
| 112       | Drukarka nie jest gotowa, spróbuj<br>ponownie.                                                           | Sprawdź, czy w drukarce jest papier (choć to<br>powinno być już zrobione). Wyłącz i włącz<br>drukarkę.                             |
| 113       | Zmiana waluty została już wykonana po ostatnim raporcie dobowym.                                         | Wyślij rozkaz zmiany waluty ewidencyjnej po<br>wygenerowaniu następnego raportu<br>dobowego.                                       |
| 200       | Błąd komunikacji z hostem.                                                                               | Sprawdź, czy kabel jest podłączony do komputera.                                                                                   |
| 202       | Błąd podczas odczytywania pliku z karty<br>SD.                                                           | W przypadku niepowodzenia odczytu z karty<br>SD użytkownik powinien sprawdzić, czy karta<br>SD została włożona i zainicjalizowana. |
| 203       | Błąd podczas czyszczenia bazy danych<br>pozycji.                                                         | Wezwij serwis.                                                                                                    |
| 204       | Karty SD nie jest pusty.                                                                                 | Wezwij serwis.                                                                                                    |
| 255       | Nierozpoznana komenda.                                                                                   | Brak dostępu do opcji.                                                                                                    |